# Bitte unbedingt lesen!

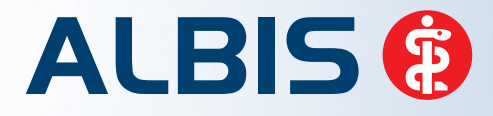

Arztinformationssystem

# **Update-Dokumentation**

Synchronizing Healthcare

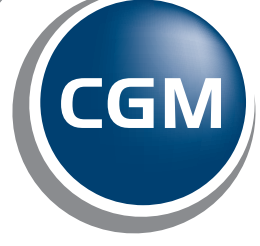

CompuGroup Medical

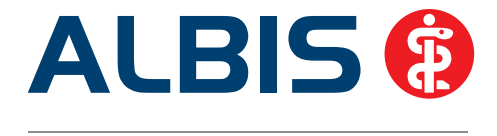

# Enthaltene Programmänderungen ALBIS Version 11.50

Inhaltsverzeichnis

| 1 | KB۱  | V-Änderungen                                                                          | 3  |
|---|------|---------------------------------------------------------------------------------------|----|
|   | 1.1  | Zertifizierung für die "Ablösung der KVK"                                             | 3  |
|   | 1.1. | 1 KVDT                                                                                | 3  |
|   | 1.1. | 2 Aktualisierung der BFB-Formularversion - Änderungen in der Blankoformularbedruckung | 3  |
|   | 1.2  | eAbrechnung mit HBA in der KV-Nordrhein – aus der Gesamtaufstellung wird die          |    |
|   | Samn | nelerklärung                                                                          | 4  |
|   | 1.3  | LDT 10/2014 der KBV                                                                   | 4  |
|   | 1.4  | CGM DMP-ASSIST – Datenformate für die eGK                                             | 4  |
|   | 1.5  | Stammdaten / Softwaremodule der KBV                                                   | 6  |
|   | 1.6  | Früherkennungs-Koloskopie - Aktuelle Änderungen der KBV                               | 6  |
|   | 1.7  | Hautkrebs-Screening - Aktuelle Änderungen der KBV                                     | 6  |
|   | 1.8  | Aktualisierter EBM Stamm mit Stand 04.08.2014 für Quartal 4/2014                      | 7  |
|   | 1.8. | 1 Neuer Datenstand des EBM Stammes                                                    | 7  |
|   | 1.8. | 2 Aktualisierung EBM 2009                                                             | 7  |
|   | 1.9  | Patientenbegleitbrief                                                                 | 7  |
| 2 | An   | wenderwunsch – Export von privaten Rechnungslisten                                    | 8  |
| 3 | Sta  | tistik - Kooperationsstatistik                                                        | 13 |
| 4 | Priv | vatliquidation                                                                        | 16 |
|   | 4.1  | CGM eABRECHNUNG                                                                       | 16 |
|   | 4.2  | Privadis Potentialassistent                                                           | 20 |
|   | 4.3  | PAD Abrechnung                                                                        | 22 |
| 5 | BG   | / DALE-UV - Versandverhinderung von "alten" BG-Berichten                              | 23 |
| 6 | Ver  | rschiedenes                                                                           | 23 |

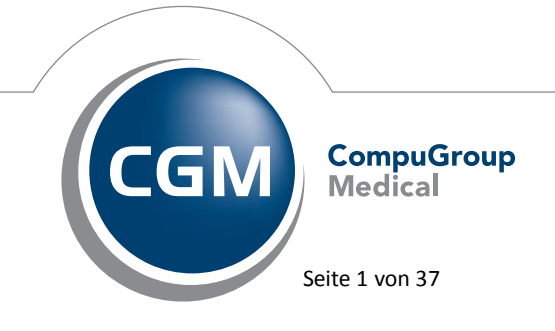

Synchronizing Healthcare

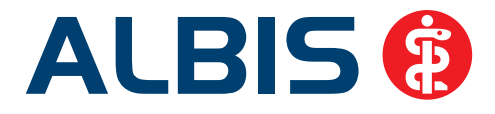

|   | 6.1  | Darstellung Hauptversichertendaten                                                    | 23 |
|---|------|---------------------------------------------------------------------------------------|----|
|   | 6.2  | Berechnung Packungsrest                                                               | 23 |
|   | 6.3  | Anpassung Präparate Name                                                              | 23 |
|   | 6.4  | Begründungs-Assistent                                                                 | 24 |
|   | 6.5  | ToDo Liste - Karteikarteneintrag                                                      | 27 |
|   | 6.6  | CGM LIFE eSERVICES                                                                    | 27 |
|   | 6.6. | 1 CGM LIFE eSERVICES - Karteikarte                                                    | 27 |
|   | 6.6. | 2 CGM LIFE Client: Neue CGM LIFE Client Version 4.31.1                                | 27 |
|   | 6.7  | Umbenennung PraxisTimer in CGM PRAXISTIMER                                            | 28 |
|   | 6.8  | Die CGM ASSIST Meldung - Kleines Fenster, große Hilfe                                 | 28 |
|   | 6.9  | Hilfreiche Präparate-Informationen                                                    | 32 |
|   | 6.9. | Patienteninformationen: Deutsch, Türkisch, Russisch                                   | 32 |
|   | 6.9. | 2 Diagnose-Patenschaft                                                                | 33 |
|   | 6.10 | PRAXISWELT                                                                            | 34 |
|   | 6.11 | Bankdatenprüfung - Aktualisierte Daten                                                | 34 |
|   | 6.12 | Verax-Liste - neue Daten                                                              | 34 |
|   | 6.13 | RehaGuide - neue Daten                                                                | 35 |
| 7 | Ext  | erne Programme                                                                        | 35 |
|   | 7.1  | ifap praxisCENTER - Neue Version 3.12.0.203                                           | 35 |
|   | 7.1. | 1 Performanceverbesserung                                                             | 35 |
|   | 7.1. | 2 ifap praxisCENTER <sup>®</sup> 3 - mobile Applikation "Arznei aktuell" freischalten | 35 |
|   | 7.2  | telemed.net Version 2.32.429                                                          | 36 |
|   | 7.3  | Impf-doc - neues Update 1.37.0                                                        | 36 |
|   | 7.4  | CGM LABORDER – neue Version 14.3.14                                                   | 36 |
|   | 7.5  | CGM CONNECT - Neue Version 1.1.5.2                                                    | 37 |

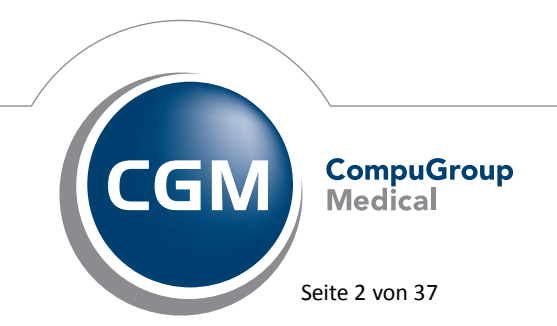

Synchronizing Healthcare

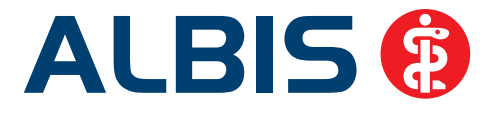

# 1 KBV-Änderungen

# 1.1 Zertifizierung für die "Ablösung der KVK"

# 1.1.1 KVDT

Im Rahmen der eGK Umstellung haben wir erfolgreich die Zertifizierung für die "Ablösung der KVK" bekommen und folgende Zertifizierungsnummer erhalten: Y/12/1408/36/203.

Ebenfalls wurden die Zertifizierungsnummern für ADT und AVWG verlängert. Die neuen Zertifizierungsnummern ab dem 01.01.2015 lauten:

ADT: Y/1/1501/36/203

# AVWG:

Y/334/1501/15/203 Y/335/1501/15/203 Y/336/1501/15/203 Y/337/1501/15/203

# 1.1.2 Aktualisierung der BFB-Formularversion - Änderungen in der Blankoformularbedruckung

Auf grund der KBV-Softwarezertifizierung Blankoformularbedruckung haben wir ab dem Quartal 4/2014 die vorhandene Prüfnummer auf den BFB Formularen aktualisiert. Die Prüfnummer Y/9/1410/51/203 wird ab dem 01.10.2014 auf allen als BFB gedruckten Formularen aus ALBIS heraus abgebildet.

# Wichtiger Hinweis:

Bitte beachten Sie, dass aus dem o.g. Grund das ALBIS Update in der Version 11.50 zwingend vor dem 01.10.2014 eingespielt werden muss.

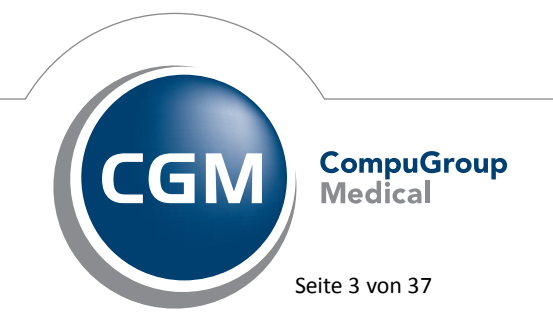

Synchronizing Healthcare

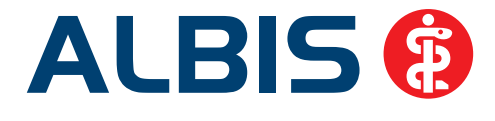

# 1.2 eAbrechnung mit HBA in der KV-Nordrhein – aus der Gesamtaufstellung wird die Sammelerklärung

Ab der Quartalsabrechnung für das 3.Quartal 2014 per eAbrechnung mit HBA in der KV Nordrhein ersetzt die Sammelerklärung die Gesamtaufstellung. Nach dem Einspielen der ALBIS Version 11.50 steht Ihnen die Sammelerklärung automatisch zur Verfügung (manuelle Aktivierung nicht erforderlich). An dem Ihnen bekannten Workflow in ALBIS hat sich nichts geändert. Anstelle der Gesamtaufstellung wird lediglich ab sofort bei der eAbrechnung mit HBA in der KV Nordrhein die Sammelerklärung geöffnet.

# Wichtiger Hinweis:

Bitte beachten Sie, sofern Sie an der eAbrechnung in der KV Nordrhein mit HBA teilnehmen, dass die Sammelerklärung verpflichtend für die Quartalsabrechnung Q3 / 2014 ist, <u>somit ist das Einspielen</u> der ALBIS Version 11.50 VOR der Abrechnung für das 3. Quartal 2014 erforderlich.

# 1.3 LDT 10/2014 der KBV

In dieser ALBIS Version sind Anpassungen für das LDT Format 10/2014 durchgeführt worden. Mit dieser ALBIS Version können Sie LDT Dateien nach dem Format 10/2014 einlesen (ein Einlesen des vorherigen Formates wird weiterhin unterstützt).

# Wichtiger Hinweis:

Bitte beachten Sie, dass Sie LDT Dateien im Format 10/2014 erst ab der ALBIS Version 11.50 einlesen können. Ein Einlesen von LDT Dateien im Format 10/2014 mit der ALBIS Version 11.40 führt zu einem Fehler.

Sollten Sie das ALBIS Update 11.50 aus dringlichen Gründen nicht zum 01.10.2014 einspielen können, setzen Sie sich bitte mit Ihrem Labor in Verbindung. Ggf. kann Ihr Labor die Daten noch im "alten" Format übermitteln.

# 1.4 CGM DMP-ASSIST – Datenformate für die eGK

Sie erhalten mit der bevorstehenden Zusendung des **CGM DMP-ASSIST Updates 5.2.12** für das 4. Quartal die Umstellung der Datenformate für die eGk. Diese Neuerung <u>muss ab dem 01.10.2014</u> von allen Praxen eingesetzt werden, darf jedoch auch nicht vorher verwendet werden. Sie erhalten daher ihr CGM DMP-ASSIST Update relativ kurzfristig am / zum 01.10.2014 oder - je nach Dauer des Postwegs - kurze Zeit später.

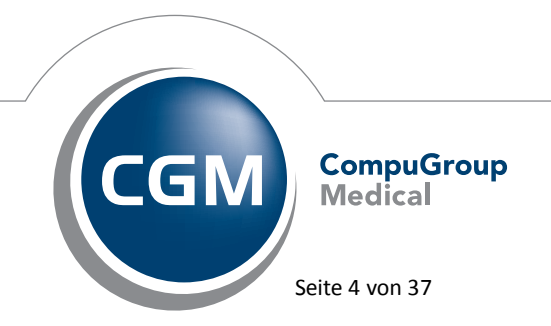

Synchronizing Healthcare

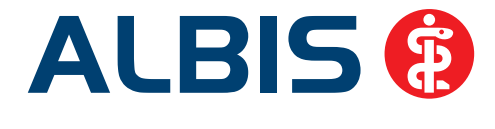

Aufgrund der Neuerungen ist es zwingend notwendig, das CGM DMP-ASSIST Update 5.2.12 zeitnah zum Quartalsanfang, jedoch spätestens vor der ersten Patientenübergabe und Dokumentationserstellung im 4. Quartal installiert zu haben. Mit dem Versionsstand 5.2.11 (Quartal 3/2014) werden eingelesene Karten und erstellte Dokumentationen ab dem 01.10.2014 <u>nicht in das</u> vom Gesetzgeber vorgeschriebene Datenformat geschrieben!

Alle weiteren Neuerungen und ausführlichere Informationen zu dieser Umstellung finden Sie im Updateanschreiben und im Handbuch, welche sich auf der Update-DVD des CGM-DMP-ASSIST befinden.

# **Bitte beachten Sie Folgendes:**

 Mit der CGM DMP-ASSIST Version 5.2.12 ist <u>keine Neu-Erstellung von Dokumentationen mehr</u> <u>möglich, die vor dem 01.10. datiert sein sollen</u> (es kommt eine entsprechende Hinweismeldung):

| Hinweis  |                                                                                                    |
|----------|----------------------------------------------------------------------------------------------------|
| <u>.</u> | Im Zuge der eGk-Anpassungen zum 01.10.2014 können Dokumenationen mit einem früheren Datum nicht erfasst werden. |

- Mit der CGM DMP-ASSIST Version 5.2.12 ist <u>ein Versand von alten Fällen problemlos möglich</u> (z. B. aus dem 3. Quartal). D. h. der Versand / die Abrechnung muss <u>nicht</u> vor der Update-Installation 5.2.12 erfolgen.
- Eine <u>Versandwiederholung</u> aus vorangegangenen Quartalen <u>ist mit installierter</u> CGM DMP-ASSIST Version <u>5.2.12 ebenfalls problemlos möglich</u>.
- Ebenfalls ist mit installierter CGM DMP-ASSIST Version 5.2.12 <u>eine Korrektur von bereits</u> <u>erstellten Dokumentationen problemlos möglich (z. B. aus dem 3. Quartal)</u>. Dabei ist es egal, ob die Dokumentation bereits versendet wurde oder noch nicht. Für Korrekturen gilt jedoch, eine von der KBV vorgegebene Frist (siehe Updateanschreiben bzw. KBV-Newsletter). Ist diese Frist überschritten, wird eine Korrektur automatisch mit einer entsprechenden Hinweis-Meldung abgelehnt:

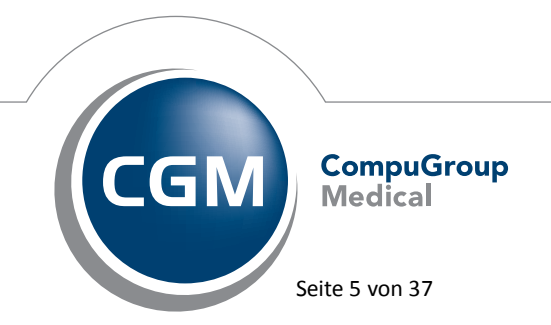

Synchronizing Healthcare

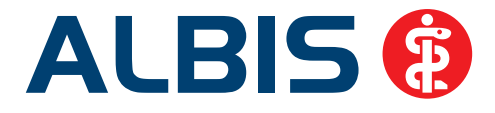

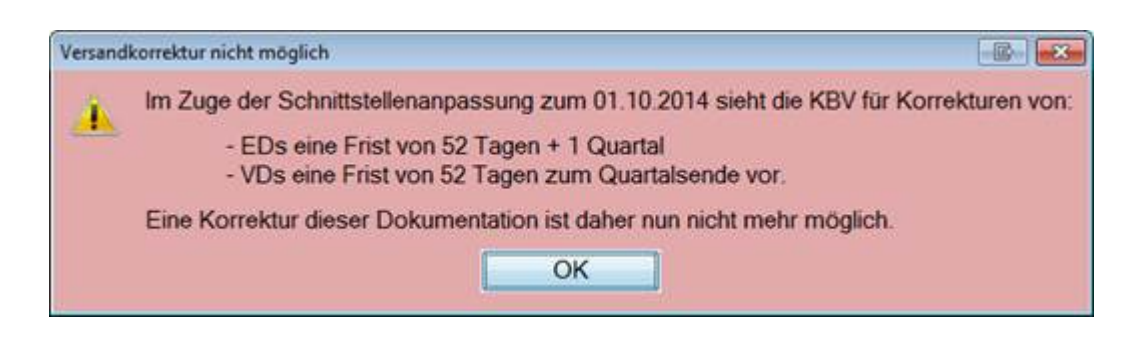

# 1.5 Stammdaten / Softwaremodule der KBV

Folgende aktualisierte Stammdaten sowie Softwaremodule der KBV stehen Ihnen mit dem ALBIS Update 11.50 für das Quartal 4/2014 zur Verfügung:

- SDAV (Arztstammdatei) für das Quartal 4/2014
- SDKV (KV Spezifika für die GKV-Abrechnung) für das Quartal 4/2014
- PLZ Stammdatei für das Quartal 4/2014
- SDKT für das Quartal 4/2014
- KVDT Prüfmodul für das Quartal 4/2014
- OMIM Stamm für das Quartal 4/2014
- Kryptomodul für das Quartal 4/2014
- Aktueller OPS Stamm inkl. AOP-Vertrag 4/2014

# 1.6 Früherkennungs-Koloskopie - Aktuelle Änderungen der KBV

Mit diesem Update erhalten Sie die aktuellen Änderungen der KBV für die elektronische Abrechnung der Früherkennungs-Koloskopie Dokumentationen für das Quartal 4/2014 sowie ein entsprechendes Prüfmodul.

# 1.7 Hautkrebs-Screening - Aktuelle Änderungen der KBV

Mit diesem Update erhalten Sie die aktuellen Änderungen der KBV für die elektronische Abrechnung der Hautkrebs-Screening Dokumentationen für das Quartal 4/2014 sowie ein entsprechendes Prüfmodul.

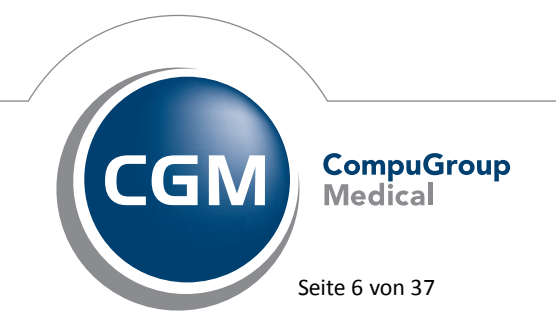

Synchronizing Healthcare

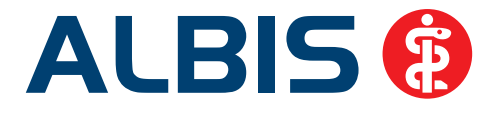

# 1.8 Aktualisierter EBM Stamm mit Stand 04.08.2014 für Quartal 4/2014

#### 1.8.1 Neuer Datenstand des EBM Stammes

Mit dieser Version von ALBIS steht Ihnen nach der Durchführung des Aktualisierungslaufs der neue EBM Stamm mit Stand vom 04.08.2014 zur Verfügung.

# 1.8.2 Aktualisierung EBM 2009

Um Ihren EBM 2009 Stamm zu aktualisieren, gehen Sie bitte in ALBIS über den Menüpunkt Stammdaten EBM EBM 2000plus/2009 Aktualisieren. Mit Betätigen des Druckknopfes OK und weiterem Befolgen der Bildschirmanweisungen wird Ihr EBM-Stamm automatisch aktualisiert.

# Wichtiger Hinweis:

Bitte beachten Sie, dass die Aktualisierung einige Zeit in Anspruch nehmen kann Wir empfehlen Ihnen, die Aktualisierung möglichst am Ende der Sprechstunde und an Ihrem Hauptrechner durchzuführen!

# Aktualisierung Benutzerziffern

Beachten Sie bitte, dass Benutzerziffern Vorrang vor KBV Ziffern haben und neue EBM Ziffern eventuell nicht angezeigt werden, weil nicht begrenzte Benutzerziffern ihren Vorrang geltend machen. Bitte aktualisieren Sie daher wenn nötig auch Ihre Benutzerziffern, da diese nicht automatisch durch die EBM 2009 Aktualisierung aktualisiert werden.

Vor dem Aktualisierungslauf schließen Sie bitte alle geöffneten Patienten und Listen. Anschließend gehen Sie über den Menüpunkt Stammdaten EBM EBM 2000plus/2009 Benutzerziffern aktualisieren.

# 1.9 Patientenbegleitbrief

Der Patientenbegleitbrief (für Überweisung und Facharztbericht) hat keine Zulassung der Krankenkassen mehr. Die Zulassung ist bereits im Jahr 2008 ausgelaufen. Daher können keine Papierformulare mehr bei Druckereien bestellt werden. Aus diesem Grund können diese beiden Formulare aus ALBIS heraus ebenfalls nicht mehr neu angelegt werden. Alte, bereits angelegte Formulare können wie gewohnt geöffnet und ausgedruckt werden.

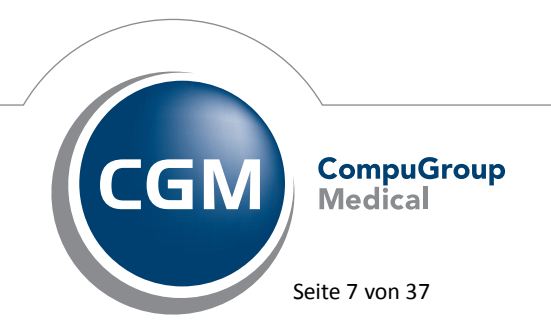

Synchronizing Healthcare

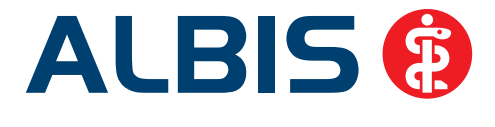

# 2 Anwenderwunsch – Export von privaten Rechnungslisten

Mit der ALBIS Version 11.50 besteht die Möglichkeit des Speicherns von privaten Rechnungslisten in einem für Microsoft Excel<sup>®</sup> lesbaren Format (CSV).

Folgende Privatlisten können als CSV-Datei erstellt werden:

- Auswahlliste
- Behandlungsliste
- Ausgangsbuch
- Offene Posten
- Mahnliste
- Quittungsliste
- Stornierte Restbeträge
- Journal
- Stornierte
- Buchungsliste
- Rechnungen & Buchungen
- Rechnungen & Mahnungen

Möchten Sie eine der oben aufgeführten Listen als \*.CSV-Datei exportieren, erstellen Sie bitte wie gewohnt die gewünschte Liste. Anschließend gehen Sie bitte, mit geöffneter Liste im Hintergrund, über den Menüpunkt Patient Speichern unter. Es öffnet sich folgender Dialog:

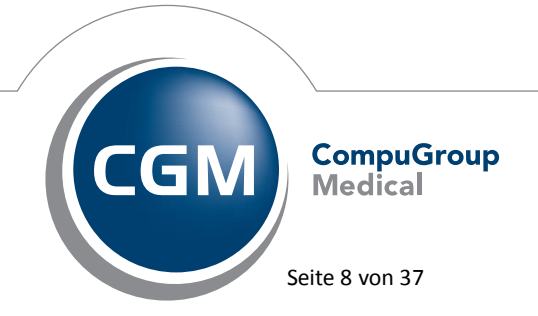

Synchronizing Healthcare

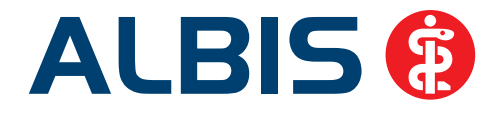

| 8                                                                                                    | Speichern u                                                                                                    | nter                                                                                           | ×                                                               |
|----------------------------------------------------------------------------------------------------|----------------------------------------------------------------------------------------------------|------------------------------------------------------------------------------------------------|-----------------------------------------------------------------|
| 🛞 🏵 🔻 🕇 <u>)</u> « 11.                                                                                          | 50 → 11.50.028_eAbr → Listen                                                                                                    | ✓ 🖒 "Listen" durchsud                                                                          | :hen 🔎                                                          |
| Organisieren 🔻 🛛 Neuer                                                                                          | Ordner                                                                                                    |                                                                                                | !∷ ▼ 🔞                                                          |
| <ul> <li>DVD_CD_Daten (: ^</li> <li>Bereitgestellte Ve</li> <li>HzV_Anforderun;</li> <li>Ablaufpläne</li> </ul> | Name<br>Name<br>Name<br>Name<br>Name<br>Name<br>Name<br>Name<br>Name<br>Name<br>Name<br>Name<br>Name<br>Name<br>Name<br>Name<br>Name<br>Name<br>Naw<br>NavSharedPath<br>Natoresult<br>Lokal<br>total<br>total<br>to | Änderungsdatum<br>05.01.2012 22:49<br>15.11.2013 13:38<br>31.07.2014 16:23<br>31.07.2014 16:23 | Typ<br>Dateiordner<br>Dateiordner<br>Dateiordner<br>Dateiordner |
|                                                                                                    |                                                                                                    |                                                                                                |                                                                 |
| Dateiname: Ausga<br>Dateityp: CSV (*                                                                            | ingsbuch_20140822_1345                                                                                                    |                                                                                                |                                                                 |
| Ordner ausblenden                                                                                               |                                                                                                    | Speichern                                                                                      | Abbrechen                                                       |

Wählen Sie bitte den gewünschten Speicherort aus und passen ggf. den Dateiname an. Beim Betätigen des Druckknopfs Speichern wird die Liste im gewählten Verzeichnis abgelegt.

Möchten Sie anschließend die CSV-Datei öffnen, gehen Sie bitte über den Menüpunkt Patient Datei anzeigen. Sie erhalten folgenden Dialog:

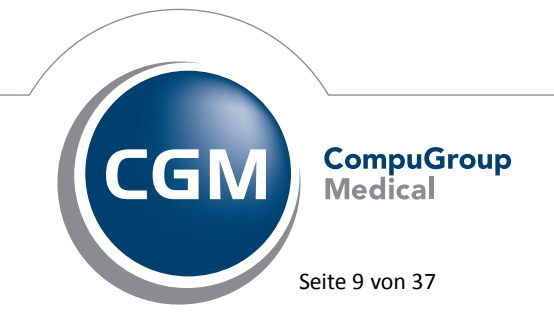

Synchronizing Healthcare

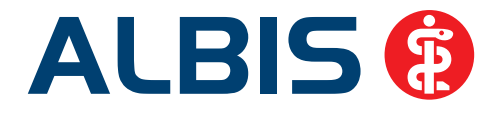

| 8                                                                                                    | Öffnen                                                                             |                                                                                                    | ×                                                                     |
|----------------------------------------------------------------------------------------------------|------------------------------------------------------------------------------------|----------------------------------------------------------------------------------------------------|-----------------------------------------------------------------------|
| ( → ↑ ) ≪ 11.5                                                                                                    | 50 → 11.50.028_eAbr → Listen →                                                     | ✓ 🖒 "Listen" durchsu                                                                                               | chen 🔎                                                                |
| Organisieren 👻 Neuer (                                                                                                    | Ordner                                                                             | 9                                                                                                    | ≡ - 🔲 🔞                                                               |
| <ul> <li>Zuletzt besucht</li> <li>CGM.DE.Albis</li> <li>DVD_CD_Daten (:</li> <li>Bereitgestellte Ve</li> <li>HzV_Anforderun;</li> <li>Ablaufpläne</li> <li>Dieser PC</li> <li>Bilder</li> </ul> | Name<br>hzvSharedPath<br>ifoxresult<br>Lokal<br>temp<br>Ausgangsbuch_20140822_1345 | Änderungsdatum<br>05.01.2012 22:49<br>15.11.2013 13:38<br>31.07.2014 16:23<br>31.07.2014 16:23<br>22.08.2014 13:46 | Typ<br>Dateiordner<br>Dateiordner<br>Dateiordner<br>Microsoft Excel C |
| Desktop     Dokumente     Downloads     Musik     Videos     Windows (C:)     DATA (D:)                                                                                                    |                                                                                    |                                                                                                    |                                                                       |
| c Backup (F:) ∨ ∢                                                                                                    | Came: Ausgangsbuch_20140822_1345                                                   | ∨ Daten(*.txt;*.pll;<br>Öffnen                                                                                     | *.csv;*.xls;*.xlsx) V     Abbrechen                                   |

Um die Datei zu öffnen, wählen Sie bitte die gewünschte aus und klicken auf den Druckknopf Öffnen.

<u>Hinweis:</u> Es kann vorkommen, dass in Microsoft Excel die Rechnungsnummer nicht korrekt angezeigt wird und stattdessen ein Datumswert angezeigt wird. Falls dies auftritt, beachten Sie bitte die nachfolgenden Hinweise zum Importieren von Textdateien in Microsoft Excel. Hierzu wählen Sie bitte in der Registerkarte Daten den Menüpunkt Aus Text aus.

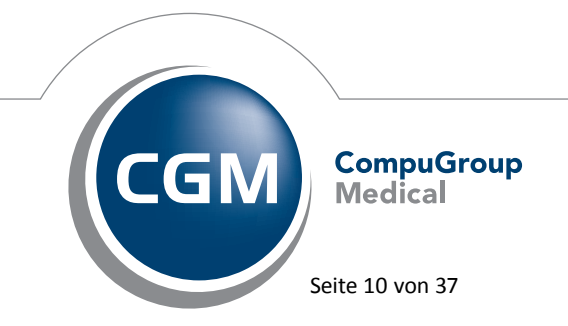

Synchronizing Healthcare

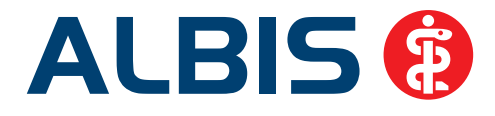

| XII 🔒            | ्र े                   |                          |                            |                         |                               |              |                 |                            |
|------------------|------------------------|--------------------------|----------------------------|-------------------------|-------------------------------|--------------|-----------------|----------------------------|
| DATEI            | START                  | EINFÜGEN                 | SEITENLAYOUT               | FORMELN                 | DATEN ÜBERPRÜFEN              | ANSICHT      | ADD-INS         | ACROBAT                    |
|                  |                        |                          |                            |                         | Verbindungen<br>Eigenschaften | Ž↓ ZAZ       |                 | .öschen<br>Irneut anwenden |
| Aus Au<br>Access | us dem Aus<br>Web Text | Aus anderen<br>Quellen ▼ | Vorhandene<br>Verbindungen | Alle<br>aktualisieren - | Verknüpfungen bearbeiter      | Z↓ Sortieren | Filtern 🌄 E     | Erweitert                  |
|                  | Extern                 | e Daten abrufen          |                            | v                       | /erbindungen                  | So           | ortieren und Fi | iltern                     |

Anschließend wählen Sie bitte die Datei aus, die Sie öffnen wollen, Excel führt Sie durch den Textimport-Assistenten. Im ersten Schritt wählen Sie bitte den Dateityp getrennt.

| rexttorrenterings / is                                                                                                    | sistent - Schritt 1 von 3                                                                                                    | ? ×                                                                |
|----------------------------------------------------------------------------------------------------|----------------------------------------------------------------------------------------------------|--------------------------------------------------------------------|
| Der Textkonvertierungs-Assistent hat erkannt, dass Ihre Dat<br>Wenn alle Angaben korrekt sind, klicken Sie auf 'Weiter', o<br>Ursprünglicher Datentyp                                                                                                    | ten mit Trennzeichen versehen sind.<br>oder wählen Sie den korrekten Datentyp.                                                                                 |                                                                    |
| Wählen Sie den Date syp, der Ihre Daten am besten besch <ul> <li>Getrennt</li> <li>Zeichen wie z.B. Kommas oder Tabs</li> <li>Feste Breite</li> <li>Felder sind in Spalten ausgerichtet,</li> </ul>                                                                                                    | rreibt:<br>topps trennen Felder (Excel 4.0-Standard).<br>, mit Leerzeichen zwischen jedem Feld.                                                                |                                                                    |
| Import beginnen in Zeile: 1 Dateiursprung:                                                                                                    | Windows (ANSI)                                                                                                    | ~                                                                  |
| Die Daten haben Überschriften.                                                                                                    |                                                                                                    |                                                                    |
| Vorschau der Datei E:\11.50.028_eAbr\Listen\Stornoliste_2                                                                                                    | 20140903_1244.csv.                                                                                                    |                                                                    |
| Vorschau der Datei E:\11.50.028_eAbr\Listen\Stornoliste_2<br>1 Rechnr.; Empfänger; Patient (Nr); Betrag EU<br>2 S/12; BG der Bauwirtschaft BV Böblingen (1<br>3 8/12; Günter Heckel; Heckel123456789012345<br>4 9/12; Günter Heckel; Heckel123456789012345<br>5 21/13; Günter Heckel; Heckel12345678901234      | 20140903_1244.csv.<br>R;Betrag DM;Ausdruck;Storno-Dat<br>Hochbau) BV6;Heckel123456789012<br>6789012edddasdf, Professor Günt<br>6789012edddasdf, Professor Günt | um; Status ^<br>345678901<br>er_123456<br>er_123456<br>ter_12345 v |
| Vorschau der Datei E:\11.50.028_eAbr\Listen\Stornoliste_2<br>1 Rechnr.; Empfänger; Patient (Nr); Betrag EU<br>2 5/12; BG der Bauwirtschaft BV Böblingen (1<br>3 8/12; Günter Heckel; Heckel123456789012345<br>4 9/12; Günter Heckel; Heckel123456789012345<br>5 21/13; Günter Heckel; Heckel12345678901234<br>< | 20140903_1244.csv.<br>R;Betrag DM;Ausdruck;Storno-Dat<br>Hochbau) BV6;Heckel123456789012<br>6789012edddasdf, Professor Günt<br>6789012edddasdf, Professor Günt | um;Status ^<br>345678901<br>er_123456<br>er_123456<br>ter_12345 ~  |

Anschließend definieren Sie bitte ein Semikolon als Trennzeichen.

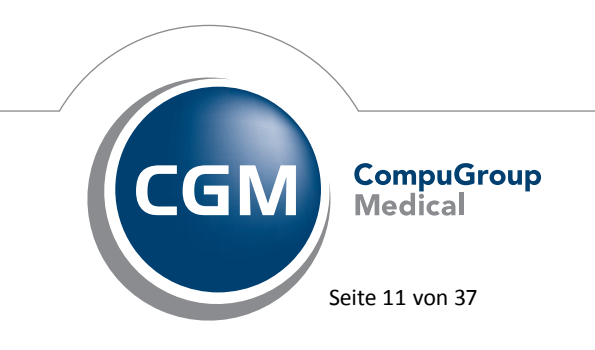

Synchronizing Healthcare

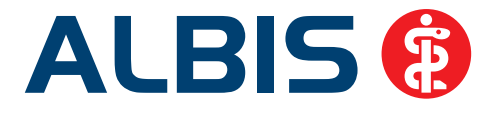

| )ieses Dialo                                                                                                    | Textko<br>gfeld ermöglicht es Ihnen             | onvertierungs-Assistent - Schrit<br>, Trennzeichen festzulegen. Sie können | t 2 von 3 ?                                                                            | ×      |
|----------------------------------------------------------------------------------------------------|-------------------------------------------------|----------------------------------------------------------------------------|----------------------------------------------------------------------------------------|--------|
| Irennzeich<br>☐ <u>Tabsto</u><br><u>7</u> <u>S</u> emiko<br><u>8</u> <u>S</u> emiko<br><u>1</u> <u>L</u> eerzei<br><u>1</u> <u>A</u> ndere<br>Datenvorss | hr lext erscheinen wird.                        | lerfolgende Trennzeichen als ein Zeiche<br>rer: 📑                          | n behandeln                                                                            |        |
| Rechar                                                                                                    | Empfänger<br>BG der Bauwirtschaf                | ft BV Böblingen (Hochbau) BV6                                              | Patient (Nr)<br>Heckel12345678901234567890                                             |        |
| 5/12<br>8/12<br>9/12<br>21/13                                                                                                    | Günter Heckel<br>Günter Heckel<br>Günter Heckel |                                                                            | Heckel12345678901234567890<br>Heckel12345678901234567890<br>Heckel12345678901234567890 | ^<br>~ |
| 5/12<br>8/12<br>9/12<br>21/13                                                                                                    | Günter Heckel<br>Günter Heckel<br>Günter Heckel |                                                                            | Heckel12345678901234567890<br>Heckel12345678901234567890<br>Heckel12345678901234567890 | ^<br>~ |

Anschließend ist es wichtig, dass für die Spalte, welche die Rechnungsnummer beinhaltet, der Dateityp Text ausgewählt wird. In diesem Beispiel wäre dies die erste Spalte.

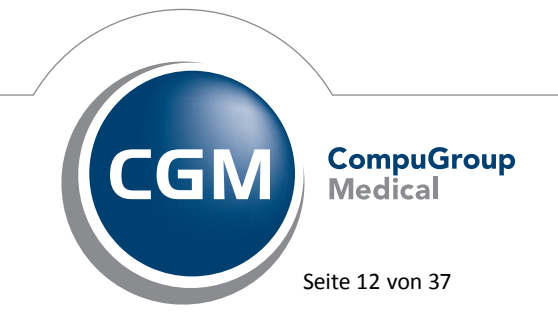

Synchronizing Healthcare

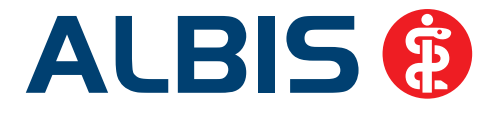

| Textkonverti                                                                                                    | erungs-Assistent - Schrit                                                                  | t 3 von 3 ? ×                                                                              |
|----------------------------------------------------------------------------------------------------|--------------------------------------------------------------------------------------------|--------------------------------------------------------------------------------------------|
| Dieses Dialogfeld ermöglicht es Ihnen, jede Sp<br>Datenformat der Spalten<br>Standard<br>Datum: TMJ<br>Spalte <u>n</u> icht importieren (überspringen) | alte zu markieren und den Dat<br>Die Option 'Standard' behäl<br>wandelt alle anderen Werte | entyp festzulegen.<br>t Datums- und Zahlenwerte bei und<br>in Text um.<br>We <u>i</u> tere |
| -Datenvors <u>c</u> hau                                                                                                    |                                                                                            |                                                                                            |
| Text Standard<br>Rechnr. Empfänger<br>5/12 BG der Bauwirtschaft BV B<br>2/12 Günter Weckel                                                             | öblingen (Hochbau) BV6                                                                     | Standard<br>Patient (Nr)<br>Heckel12345678901234567890                                     |
| 9/12 Günter Heckel<br>21/13 Günter Heckel                                                                                                    |                                                                                            | Heckel12345678901234567890<br>Heckel12345678901234567890                                   |
|                                                                                                    | Abbrechen < Zu                                                                             | rück Weiter > Fertig stellen                                                               |

Klicken Sie anschließend auf Fertigstellen, öffnet sich ihre CSV Datei in Excel mit den zuvor festgelegten Formatierungen.

# 3 Statistik - Kooperationsstatistik

In der Kooperationsstatistik werden ab sofort die Einstellungen der RLV mit berücksichtigt.

Beim Aufruf der Kooperationsstatistik über Statistik Leistungsstatistik Kooperationsstatistik, befindet sich ein neuer Druckknopf über den Sie direkt in die RLV Praxis-Einstellungen gelangen, um Ihre Einstellungen anzupassen. Beachten Sie bitte, dass diese Einstellungen sowohl für die RLV Statistik als auch für die Kooperationsstatistik gemeinsam gelten.

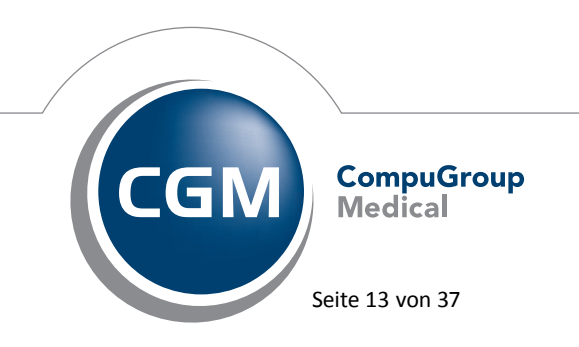

Synchronizing Healthcare

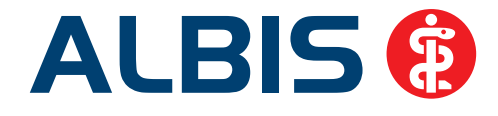

| Kooperationszuschl | ag 📃 💌                                         |
|--------------------|------------------------------------------------|
|                    |                                                |
| BSNR:              | B181111100 Praxis Dr. med. Dieter Durchblick 🔹 |
| Ausgabe            |                                                |
| Quartal:           | 3/14 •                                         |
| Einstellunger      | n<br>rücksichtigen                             |
|                    | RLV-Optionen                                   |
|                    | QK <u>Abbrechen</u>                            |

Wird in Ihrem KV Gebiet bei der Berechnung des Kooperationsgrad die Einstellungen für QZV ebenfalls berücksichtig, dann aktivieren Sie bitte den Schalter QZV berücksichtigen. Über den Druckknopf RLV Optionen gelangen Sie in den übergeordneten Dialog:

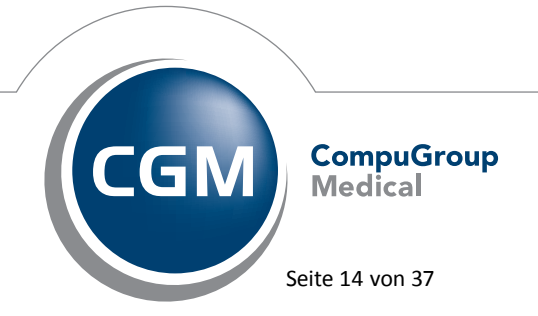

Synchronizing Healthcare

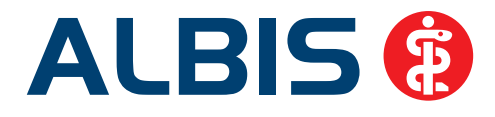

| Leistungsbereich                                                                                                    | Ziffern, Bereiche, Kapitel                      |   |
|----------------------------------------------------------------------------------------------------|-------------------------------------------------|---|
| Besondere Inanspruchnahme                                                                                                    | 01100-01102                                     |   |
| Dringende Besuche                                                                                                    | 01411,01412,01415                               |   |
| Ambulante praxisklinische Betreuung und Nachsorge                                                                                                    | 01510-01531                                     |   |
| Früherkennungsleistungen, U7a, Mammographiescre                                                                                                    | 1.7.1, 1.7.2, 1.7.3, 1.7.4                      |   |
| Leistungen der Empfängnisregelung, Sterilisation und                                                                                                    | 1.7.5, 1.7.6, 1.7.7                             |   |
| Substitutionsbehandlung                                                                                                    | 1.8                                             |   |
| Zusatzpauschalen zur Behandlung von Transplantat                                                                                                    | 04523,04525,04527,04537,13437,13438,13439,13677 | Ξ |
| Leistungen der Reproduktionsmedizin                                                                                                    | 8.5                                             |   |
| Behandlung von Naevi Flammei und Hämangiomen                                                                                                    | 10320-10324                                     |   |
| Laborkonsiliarpauschale und Laborgrundpauschale                                                                                                    | 12210,12225                                     |   |
| Histologie, Zytologie                                                                                                    | 19310-19312,19331                               |   |
| Strahlentherapie                                                                                                    | 25                                              |   |
| ESWL                                                                                                    | 26330                                           |   |
| Leistungen der schmerztherapeutischen Versorgung                                                                                                    | 30.7.1                                          |   |
| Akupunktur                                                                                                    | 30.7.3                                          |   |
| Polysomnographie                                                                                                    | 30901                                           |   |
| Ambulante Operationen, Anästhesien, prä-, post-, u                                                                                                    | 31                                              |   |
| Labormedizinische Untersuchungen                                                                                                    | 32                                              |   |
| MRT-Angiographie                                                                                                    | 34.4.7                                          |   |
| Kostenpauschalen                                                                                                    | 40                                              | - |
| The second second secon | 05.0                                            |   |

Hier können Sie die Arzteinstellungen und u.a. auch das QZV und RLV vornehmen.

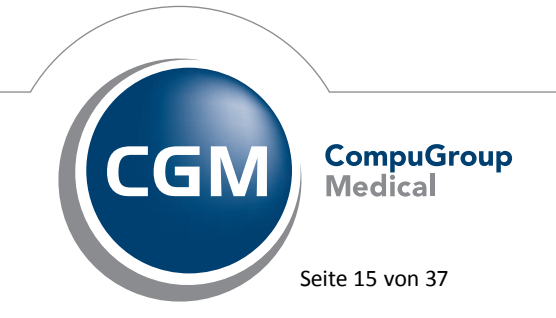

Synchronizing Healthcare

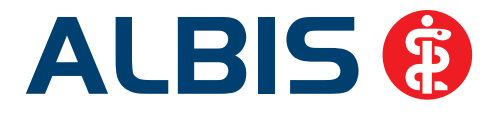

# 4 Privatliquidation

# 4.1 CGM eABRECHNUNG

ALBIS bietet Ihnen mit der neuen CGM eAbrechnung künftig mehr Komfort für die Abrechnung Ihrer Privatpatienten. Nach erfolgreicher Freischaltung werden auf die Privatrechnungen künftig zwei Barcodes abgedruckt: Eine lesbare Rechnungs-ID (eP-Code) sowie die verschlüsselten Patientendaten des Rechnungsempfängers (eA-Code). Parallel zum Rechnungsdruck stellt ALBIS im Hintergrund die Daten für den elektronischen Versand bereit. Die Rechnungsdaten werden hierfür anonymisiert, verschlüsselt, mit der Rechnungs-ID versehen und via CGM CONNECT sicher an das Rechenzentrum versendet. Sollten Sie noch kein CGM CONNECT nutzen, wird Ihnen die Anwendung unmittelbar nach Freischaltung der CGM eAbrechnung zur Aktivierung angeboten. Reicht Ihr Patient anschließend die Rechnung bei seiner Krankenversicherung ein, ruft diese die dazugehörigen elektronischen Daten aus dem Rechenzentrum ab. Einzig und allein die Krankenversicherung kann den Rechnungsempfänger sowie den Rechnungsdatensatz identifizieren.

#### Hinweis:

Die an das Rechenzentrum übermittelten Leistungsdaten können weder gelesen noch einer Person zugeordnet werden. Daher ist nach geltendem Datenschutzrecht eine Einwilligung des Patienten nicht erforderlich. Weitere Informationen zum Thema CGM eABRECHNUNG werden Ihnen während des Freischaltungsprozesses angeboten. Die Aktivierung der CGM eABRECHNUNG hat keinen Einfluss auf die Erstellung von Privadis, Mediserv oder anderen PAD Dateien.

# Freischaltung der CGM eABRECHNUNG

Um die CGM eABRECHNUNG frei zuschalten, wählen Sie bitte den Menüpunkt Privat CGM eABRECHNUNG Aktivieren und wählen die Liquidierungsgruppe welche für die CGM eABRECHNUNG freigeschaltet werden soll (Beispiel siehe Abbildung).

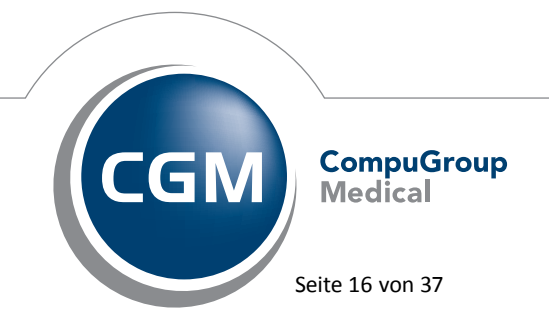

Synchronizing Healthcare

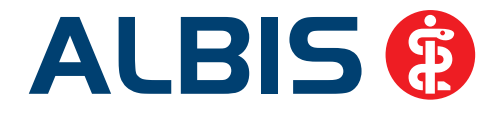

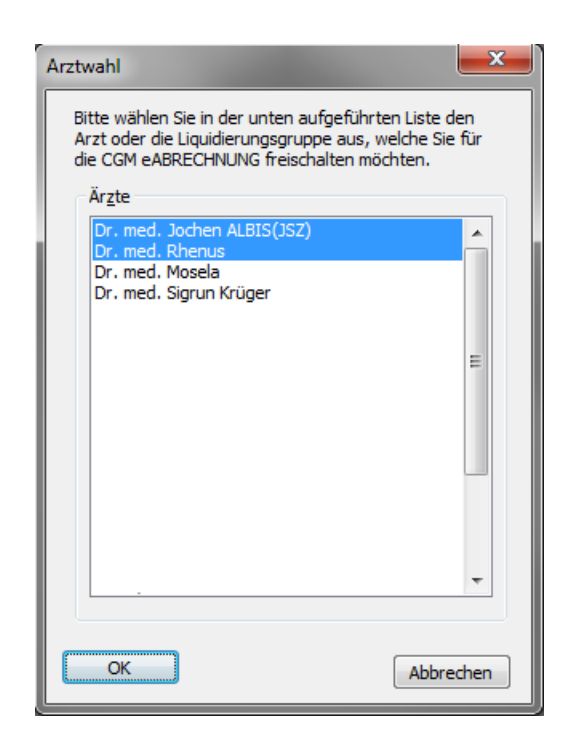

Anschließend betätigen Sie bitte den Druckknopf OK. In dem folgenden Dialog können Sie sich detailliert Informationen zur CGM eABRECHNUNG abrufen (Datenschutzerklärung, Informationen zur eABRECHNUNG, Patienteninformationen sowie eine Musterrechnung). Weiterhin können Sie über den entsprechenden Druckknopf die CGM eABRECHNUNG freischalten (Haken aktivieren bei Hiermit akzeptiere ich die Datenschutzerklärung der CGM eABRECHNUNG für Ihre Patienten), sich später erneut an die Freischaltung erinnern lassen (Druckknopf Später erinnern) und die Freischaltungen komplett deaktivieren (Über Druckknopf Keine Freischaltung erwünscht), falls Sie kein Interesse an der CGM eABRECHNUNG haben.

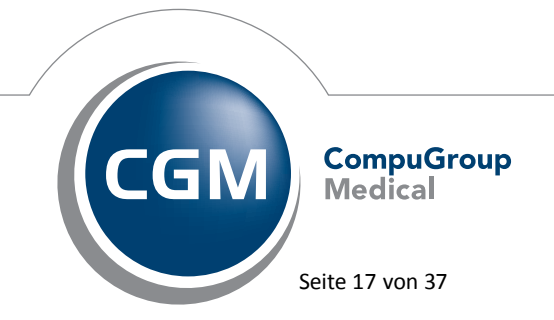

Synchronizing Healthcare

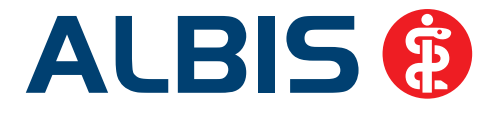

|                                                                                                    | intenqueuton                                                                                                    |                        |
|----------------------------------------------------------------------------------------------------|----------------------------------------------------------------------------------------------------|------------------------|
| FREISCHALTUNG: eA                                                                                                    | Abrechnung                                                                                                    |                        |
| ALBIS hilft Ihnen mit der CGI<br>vereinfachen. Dazu druckt A<br>Nach Rechnungserstellung v<br>zertifizierte CGM-Rechenzer | M eABRECHNUNG, die Erstattungsverfahren für Ihre Privat<br>ALBIS zukünftig zwei Barcodes auf die Privatrechnungen.<br>verden die Rechnungsdaten zunächst verschlüsselt und dan<br>ntrum versendet.   | patienten<br>nn an das |
| Reicht der Patient eine Rech<br>der Barcodeinformation bein                                                               | nung ein, kann seine Versicherung die verschlüsselten Date<br>n CGM-Rechenzentrum abrufen und sodann entschlüsseln.                                                                                  | en anhand              |
| Die Rechnungen können so<br>werden. Die Rechnungs- um<br>Privatversicherung unversch<br>Die CGM eABRECHNUNG erf           | schneller bearbeitet und das Erstattungsverfahren beschleu<br>d Patientendaten sind nach wie vor nur in Ihrer Praxis und b<br>nlüsselt vorhanden.<br>üllt alle datenschutzrechtlichen Anforderungen. | unigt<br>bei der       |
| Nutzen Sie die Vorteile der C                                                                                             | GM eABRECHNUNG für Ihre Patienten!                                                                                                    |                        |
| Nutzen Sie die Vorteile der C<br>Datenschutzerklärung                                                                     | CGM eABRECHNUNG für Ihre Patienten!                                                                                                    | informatio             |
| Nutzen Sie die Vorteile der C<br>Datenschutzerklärung<br>I Hiermit akzeptiere ich d                                       | Informationen zur eABRECHNUNG Patienten!                                                                                                    | informatio             |
| Nutzen Sie die Vorteile der C<br>Datenschutzerklärung<br>I Hiermit akzeptiere ich d<br>Musterrechnung ausd                | Informationen zur eABRECHNUNG Patienten!<br>Informationen zur eABRECHNUNG Patienten<br>die Datenschutzerklärung zur Nutzung der eAbrechnung<br>Irucken                                               | informatio             |

<u>Hinweis:</u> Dieser Dialog erscheint auch beim erstmaligen Drucken einer Privatabrechnung nach Einspielen des ALBIS Update 11.50. Anschließend nicht mehr, es sei denn Sie haben auf den Druckknopf Später erinnern geklickt.

Nachdem Sie auf den Druckknopf Jetzt freischalten geklickt haben, erscheint folgender Dialog:

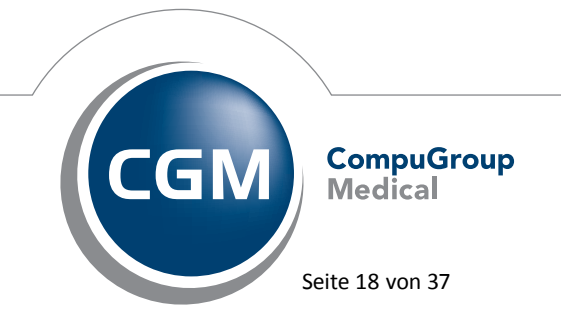

Synchronizing Healthcare

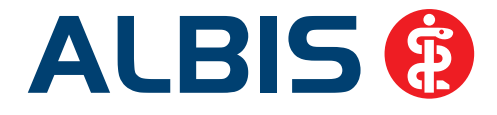

| Absenderzeile    |                      |     |            |      |     |   |  |  |  |
|------------------|----------------------|-----|------------|------|-----|---|--|--|--|
| Name             | Dr. Christian Kopp   |     |            |      |     |   |  |  |  |
| Straße           | Praxisstraße         |     |            |      | Nr. | 1 |  |  |  |
| PLZ              | 56412                | Ort | Heiligenro | ther |     |   |  |  |  |
| Dr. Ch<br>Hausar | istian Kopp<br>zt    |     |            |      |     |   |  |  |  |
|                  | traße 1              |     |            |      |     |   |  |  |  |
| Praxiss          | 56412 Heiligenrother |     |            |      |     |   |  |  |  |

Wie bereits in diesem Dialog beschrieben, ist es zwingend erforderlich die Daten der Absenderzeile strukturiert zu fassen (d.h. z.B. der Name muss im Feld Name stehen und die Straße auch wirklich im Feld Straße). Bitte beachten Sie auch, dass die Daten der Praxis und der Ärzte der Liquidierungsgruppe möglichst vollständig im Briefkopf erfasst werden. <u>Hinweis:</u> Änderungen, die Sie an dieser Stelle im Briefkopf vornehmen, werden dann auch so auf die Rechnung gedruckt!

Wurde die CGM eABRECHNUNG erfolgreich freigeschaltet, erscheint folgende Hinweismeldung:

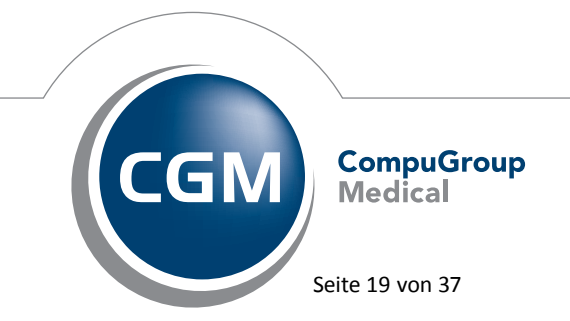

Synchronizing Healthcare

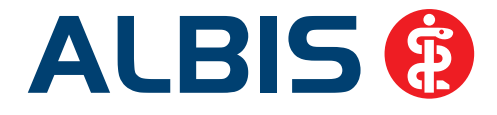

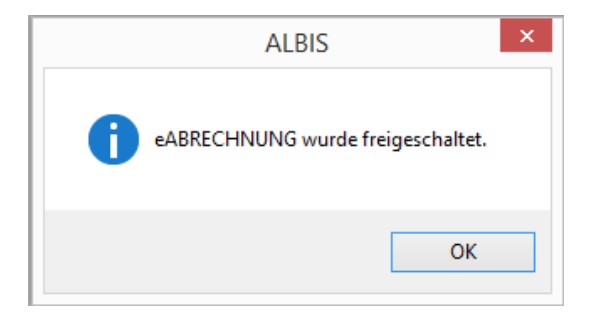

Bei allen Rechnungen, die anschließend gedruckt werden, erscheint am Ende jeder Rechnung ein sogenannter eP und eA Barcode. Ein Barcode (eA) enthält verschlüsselt die Patientendaten aus der Rechnung. Der andere Barcode (eP) enthält einen Abrufcode, mit dem die Krankenversicherung die Leistungsdaten der Rechnung elektronisch abrufen kann.

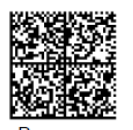

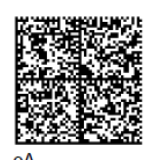

Barcodes enthalten ausschließlich Rechnungsangaben zur Abrechnung mit Ihrer Krankenversicherung.

# 4.2 Privadis Potentialassistent

Sobald Sie im neuen Quartal Ihre erste Privatrechnung drucken, schlägt Ihnen ALBIS vor, ein eventuell vorhandenes Einsparpotential bei der Nutzung von CGM ASSIST Privadis zu berechnen. Dies wird Ihnen durch eine entsprechende Einblendung angezeigt.

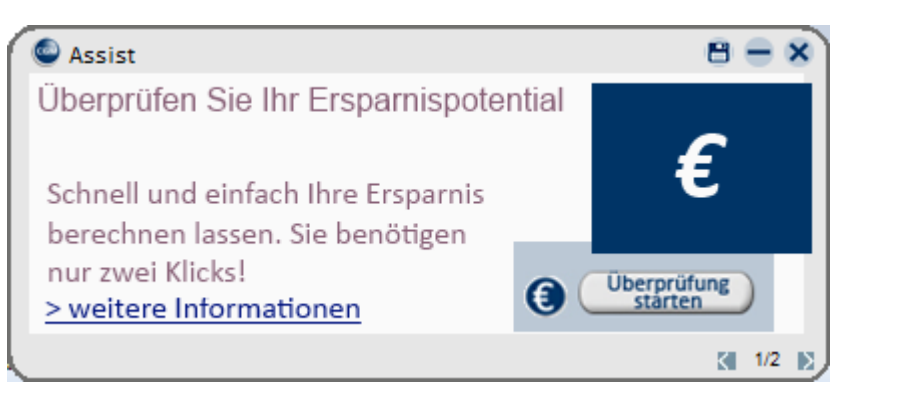

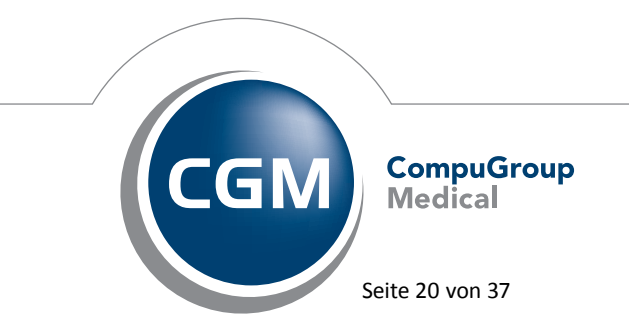

Synchronizing Healthcare

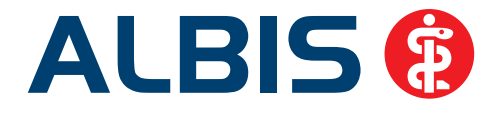

Klicken Sie auf den Druckknopf Überprüfung starten, wird Ihnen CGM ASSIST eine beispielhafte Hochrechnung für Ihr mögliches Einsparpotential anzeigen. Voraussetzung hierfür ist, dass in den vorherigen Quartalen schon Privatrechnungen erstellt wurden.

Möchten Sie Ihr Sparpotential manuell erfragen, ist dies über das ALBIS Menü Statistik Potentialassistent möglich. Anschließend wählen Sie bitte den Arzt aus, für den die Berechnung durchgeführt werden soll. Bestätigen Sie ihre Auswahl mit OK. Im sich anschließend öffnenden Menu wählen Sie bitte den Punkt Rechner, rechts der Menüzeile Privadis.

| Dr. med. Andreas Lorenz Potenzial-Assistent |          |                              |                    |       |                 |                      |                   |                        |                                   |                            |                          |
|---------------------------------------------|----------|------------------------------|--------------------|-------|-----------------|----------------------|-------------------|------------------------|-----------------------------------|----------------------------|--------------------------|
|                                             |          | Vertrag                      | Arztstatus         | Info  | Teil-<br>nehmer | mgl. Teil-<br>nehmer | Liste<br>anzeigen | Teilnahme-<br>formular | Erläuterung<br>Vergütungsanspruch | *Vergütung \<br>Teilnehmer | mgl. Vergütung<br>Gesamt |
| 1                                           | <b>@</b> | CGM Life eSERVICES           |                    | 入     |                 |                      |                   | Alle                   |                                   |                            | Rechner                  |
|                                             | V        | Privadis                     |                    |       |                 |                      |                   |                        |                                   |                            | Rechner                  |
|                                             | Curso    | Johnson & Johnson LifeScan   |                    | -<br> |                 |                      |                   |                        |                                   | 0.00€                      | Rechner                  |
|                                             |          |                              |                    |       |                 |                      |                   |                        |                                   |                            |                          |
|                                             |          |                              |                    |       |                 |                      |                   |                        |                                   |                            |                          |
| ] All                                       | e anwa   | ihlen<br>Nur Patienten der l | etzten 12 💌 Monate |       |                 |                      | Potenz            | ial ermitteln          |                                   | Potenzial: Stopp Scan      |                          |

Es öffnet sich die Beispielrechnung für Ihre Praxis, in der Sie Ihr Einsparpotential einsehen können.

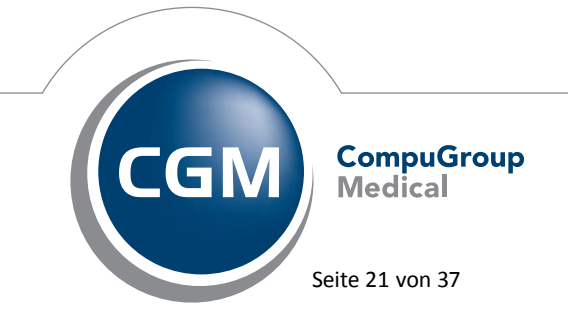

Synchronizing Healthcare

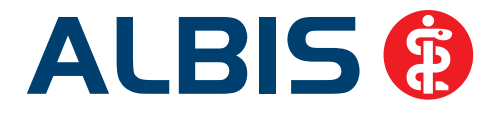

|                                                      |                     | _                  | _                        | and a second second second second second second second second second second second second second second second                                                                                  |
|------------------------------------------------------|---------------------|--------------------|--------------------------|----------------------------------------------------------------------------------------------------|
| privadis                                             |                     |                    |                          |                                                                                                    |
| Beispielkosten der Praxis: —                         |                     |                    |                          | Ihre Eingaben:                                                                                                    |
| Ausgangsdaten für 1 Kalendariah                      | r                   |                    |                          |                                                                                                    |
| Rechnungen pro Jahr                                  |                     |                    | 376                      | Stundensatz verwaltung (volikosten): 22,00 €                                                                                                    |
| Rechnungssumme je Jahr<br>durchschn. Rechnungsbetrag |                     |                    | 29.045,10€<br>77,25€     | Stundensatz Arzt: 220,00 €                                                                                                    |
| Kosten der Rechnungsabwicklung                       | g der Praxis        |                    |                          | Neu berechnen                                                                                                    |
| h/Mona                                               | t Stundensatz Ko    | osten/Monat        | Kosten/Jahr              | - Vorteil:                                                                                                    |
| Stunden Verwaltung 8,2<br>Stunden Arzt 0,84          | 2 22,00€<br>220,00€ | 180,88€<br>183,82€ | 2.170,57 €<br>2.205,87 € | Vorteil durch Abwicklung privadis im Jahr* 3.313,21 €                                                                                                    |
| administrative Kosten der Rechn                      | ungsabwicklung      |                    | 4.376,43€                | Je Rechnung 8,81 €                                                                                                    |
| Porto, Material und Druck (s/w)                      |                     | 49,73€             | 596,72€                  | Vergina en vina reagina i dei administrative Admand sowie Materiai di d<br>Druck in schwarz/weiss, weitere Vorteile wie Vorfinanzierung,<br>Ausfallsicherheit, Inkasso bleiben unberücksichtigt |
| Gesamt<br>je Rech                                    | nung                |                    | 4.973,16€<br>13,23€      |                                                                                                    |
| Anfallende Kosten mit privadis                       |                     |                    |                          | 1                                                                                                    |
| Rechnungsabwicklung über priva                       | dis (ohne Factori   | ng, ohne Vor       | finanzierung)            |                                                                                                    |
| Dienstleistungshonorar                               |                     |                    |                          |                                                                                                    |
| Kondition                                            |                     | 0,99%              | 287,55€                  |                                                                                                    |
| Servicepauschale (Porto, Druck,                      | etc.)               | 1,45€              | 545,20€                  |                                                                                                    |
| Gesamte Kosten privadis                              |                     |                    | 832,75 €                 |                                                                                                    |
| je Rech                                              | nung                |                    | 2,21€                    |                                                                                                    |
| verbleibende administrative Kos                      | ten der Praxis      |                    | 827,20€                  |                                                                                                    |
| Gesamte Kosten Rechnungsabwi<br>je Rech              | cklung<br>nung      |                    | 1.659,95€<br>4,41€       | Infos zur Berechnung Informationen Beenden                                                                                                    |

# 4.3 PAD Abrechnung

Unter gewissen Umständen konnte es vorkommen, dass es bei Aufruf der Privat Listen sowie der PAD Abrechnungspunkte zu einem ALBIS Absturz kam. Dies haben wir mit der ALBIS Version 11.50 korrigiert.

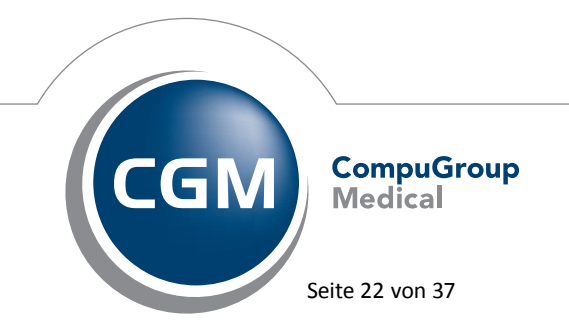

Synchronizing Healthcare

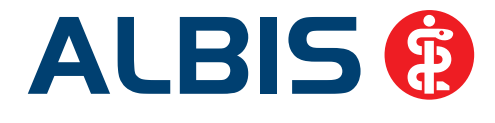

# 5 BG / DALE-UV - Versandverhinderung von "alten" BG-Berichten

Da die DGUV (Deutsche Gesetzliche Unfallversicherung) seit dem 15.01.2014 keine Berichte mehr mit einer Version kleiner 13.1.01 annimmt, wird ab dieser ALBIS-Version der Versand von Berichten mit einer kleineren Versionsnummer blockiert. Sollte ein "alter" Bericht mit der Versionsnummer 08.1.01 nochmals versendet werden müssen, können Sie den Bericht aus der Patientenkarteikarte heraus öffnen und über den Druckknopf Versenden automatisch eine Konvertierung durchführen. Der Bericht wird dann in die Version 13.1.01 konvertiert und erneut geöffnet.

# **6** Verschiedenes

# 6.1 Darstellung Hauptversichertendaten

Unter gewissen Umständen konnte es zu Problemen in der Darstellung der Hauptversichertendaten im Patientenfenster kommen. Dies haben wir mit der ALBIS Version 11.50 korrigiert, so dass die Darstellung der Hauptversichertendaten wieder wie gewohnt ist.

# 6.2 Berechnung Packungsrest

Die Berechnung für den Packungsrest haben wir überarbeitet, so dass ab sofort auch Packungen mit einer Stückangabe von z.B. 3x21 korrekt berechnet werden können.

# 6.3 Anpassung Präparate Name

In den Listen kleine Liste Medikamente, alte Rezepte und Dauermedikamente haben wir den Präparate Namen angepasst, so dass bei einer Verordnung der korrekte Name ersichtlich ist. Es wird der Name aus dem ifap PRAXISCENTER verwendet. Wurde in der kleinen Medikamentenliste zu diesem Präparat eine Wirkstoffverordnung erfasst, wird ab sofort die Wirkstoffverordnung korrekt angezeigt. Unter der Medikamentenliste wird das selektierte Präparat mit dem Original Präparate Namen angezeigt und dem Namen aus der kleinen Medikamentenliste.

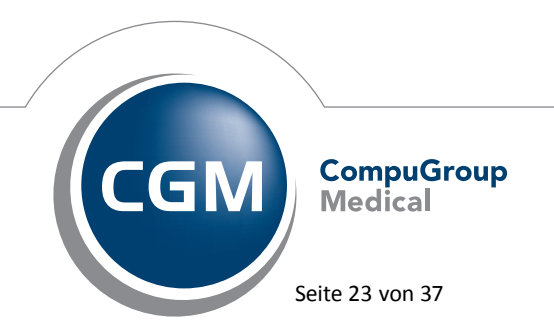

Synchronizing Healthcare

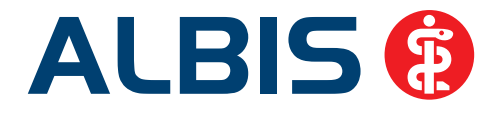

| Liste Medika | amente:      |         |        |                                   |                        |
|--------------|--------------|---------|--------|-----------------------------------|------------------------|
| Auswahl      | VOD          | AutI    | Α      | Packungsbezeichnung               | Wirkstoff              |
|              | 06.08.2014   | nein    | 1      | Wirkstoffverordnung               | Sertralin hydrochlorid |
|              | 06.08.2014   | nein    | 1      | Sertralin HEXAL 50mg FTA N2 50 St | Sertralin hydrochlorid |
| •            |              |         |        |                                   | III                    |
| Sertralin HE | XAL 50mg FTA | N2 50 S | t / Wi | rkstoffverordnung                 |                        |

# 6.4 Begründungs-Assistent

Der Begründungs-Assistent unterstützt Sie bei der systematischen Dokumentation von Verordnungsbegründungen. Direkt bei der Verordnung können Sie mit wenigen Klicks Ihre Begründungs-Texte in der Patientenakte hinterlegen. So sind Sie optimal gegen Regress-Ansprüche vorbereitet. Um die Funktion zu nutzen, klicken Sie bitte bei Ihrer Verordnung auf den Druckknopf

Zusätze

Zusätze . Sie erhalten folgenden Dialog:

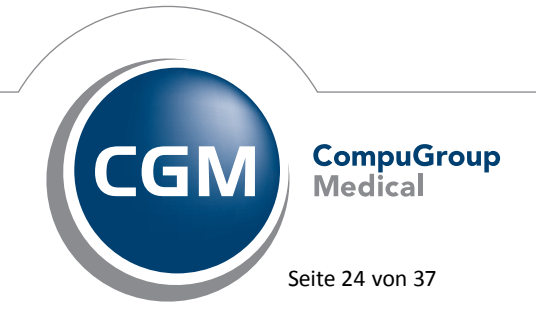

Synchronizing Healthcare

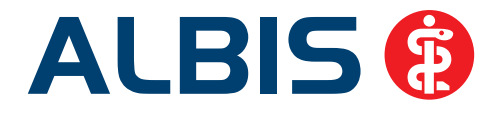

| ۸<br>۳             |
|--------------------|
| -                  |
|                    |
| las Rezept gedruck |
| -                  |
|                    |
| emäß des           |
| e                  |

In dem Bereich Kommentar / Begründungen haben Sie die Möglichkeit, Ihre Begründungstexte zu erfassen. Die Begründungstexte werden ebenfalls in der Karteikarte des Patienten abgespeichert. Bitte beachten Sie, dass diese nur sichtbar werden, wenn der Haken bei Anzeige Medikamente Kommentar unter Optionen Karteikarte gesetzt ist. Hersteller haben hier zudem die Möglichkeit passende Hintergrundinformationen zum verordneten Wirkstoff bereitzustellen, um Ihnen eine etwaige Recherchearbeit zu erleichtern. Ist eine Hintergrundinformation zu der von Ihnen gewählten PZN hinterlegt, erhalten Sie folgenden Dialog bei Klick auf Zusätze (Hier ein Beispiel mit Pangrol):

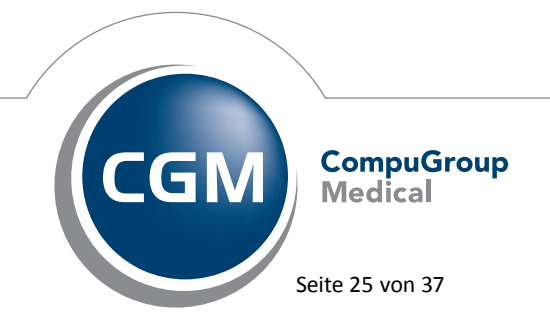

Synchronizing Healthcare

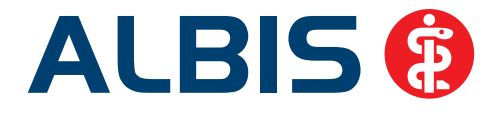

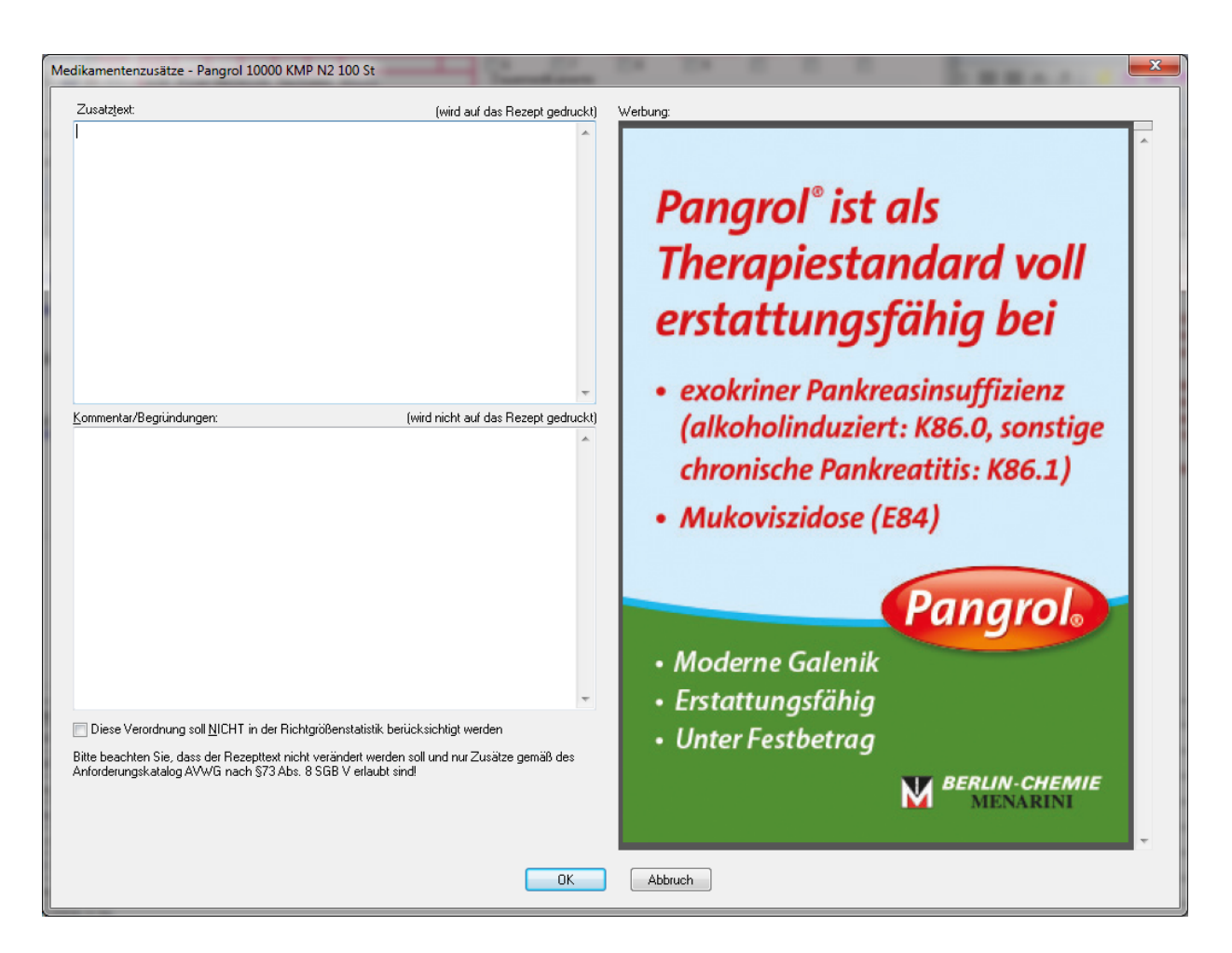

Sie haben die Möglichkeit, bei verschiedenen Anzeigen auch einzelne Textbereiche zu kopieren und in Ihrem Bereich <u>Kommentar / Begründungen</u> einzufügen. Dies tätigen Sie bitte über Markieren des gewünschten Textes und rechte Maus Kopieren. In dem Bereich <u>Kommentar / Begründungen</u> dann bitte rechte Maus Einfügen.

Bei Wiederverordnungen über Alte Rezepte steht Ihnen automatisch Ihr zu dem verordneten Medikament geschriebener Kommentar / Begründungstext wieder zur Verfügung.

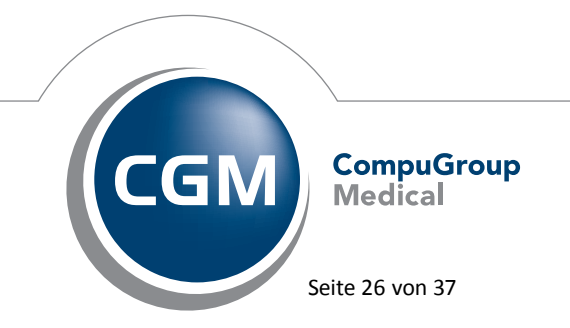

Synchronizing Healthcare

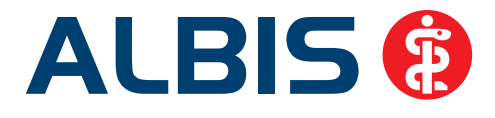

# 6.5 ToDo Liste - Karteikarteneintrag

Unter gewissen Umständen konnte es vorkommen, dass bei vorherigem Klick in eine "alte" Befundzeile und anschließendem Ausführen einer To Do Liste, nach Beenden der To Do Liste das Datum der "alten" Befundzeile in der neuen Karteikartenzeile stand. Ab sofort steht Ihnen die Funktion der To Do Liste wieder wie gewohnt zur Verfügung.

# 6.6 CGM LIFE eSERVICES

# 6.6.1 CGM LIFE eSERVICES - Karteikarte

Mit dieser ALBIS-Version haben wir die Speicherung der CGM LIFE eSERVICES Online-Sprechstunden in der Karteikarte überarbeitet. Diese Änderung bewirkt, dass die Karteikarte durch gespeicherte Online-Sprechstundeneinträge nicht mehr langsam und träge ist.

# 6.6.2 CGM LIFE Client: Neue CGM LIFE Client Version 4.31.1

Der CGM LIFE Client wird automatisch mit unserem ALBIS Update aktualisiert. Sie erhalten mit diesem Update von ALBIS automatisch die CGM LIFE Client Version 4.31.1.

# Hinweis:

Damit die Aktualisierung des CGM LIFE Clients durchgeführt werden kann, achten Sie bitte darauf, dass beim ersten ALBIS-Start nach dem Update kein CGM LIFE Client in Ihrer Praxis gestartet ist. Ist jedoch ein CGM LIFE Client aktiv, erscheint folgende Hinweismeldung und das Update des CGM LIFE Clients wird nicht durchgeführt. Bitte beenden Sie in diesem Fall den CGM LIFE Client an allen Arbeitsplätzen und starten den Vorgang erneut.

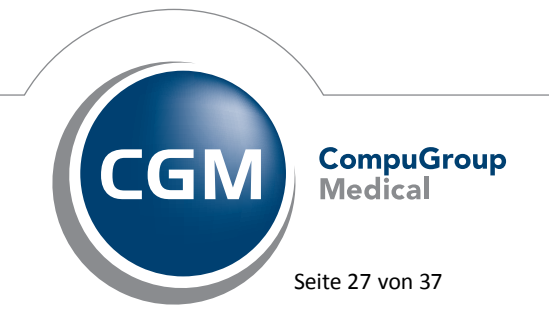

Synchronizing Healthcare

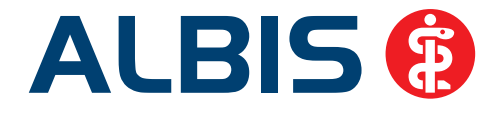

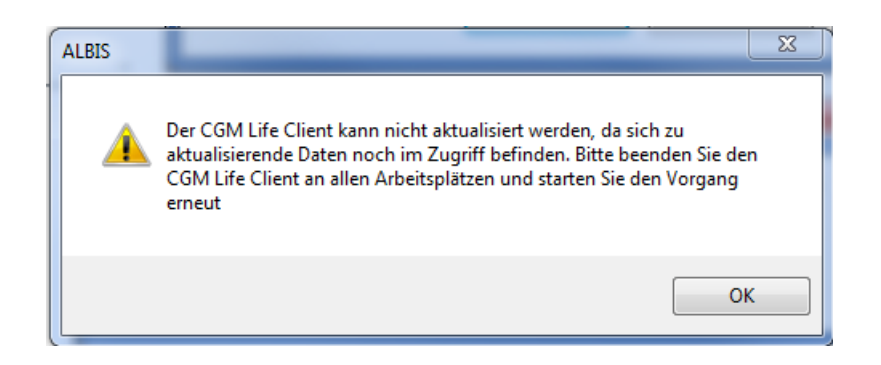

# 6.7 Umbenennung PraxisTimer in CGM PRAXISTIMER

Ab dieser ALBIS-Version von ALBIS sind alle Druckknöpfe, Menüpunkte, Meldungstexte und Überschriften, die den Namen "PraxisTimer" verwendet haben, in CGM PRAXISTIMER umbenannt worden.

# 6.8 Die CGM ASSIST Meldung - Kleines Fenster, große Hilfe

Wie viel Zeit verbringen Sie als Arzt mit ärztlicher Tätigkeit, wie viel Zeit verbringen Sie mit Verwaltung? Der Anteil der notwendigen bürokratischen Aufwände steigt beständig – zu Lasten Ihrer eigentlichen Aufgabe. Wie schon in den Vorquartalen möchten wir auch in dieser Dokumentation Ihren Blick daher wieder auf die Neuigkeiten des CGM ASSIST lenken, der sich zum Ziel gesetzt hat, Sie zu entlasten: Ob Zusatzleistungen von Kassen, notwendige Dokumentationen oder Kontraindikationen, der CGM ASSIST hilft Ihnen mit intelligenten Hinweisen zu Ihren Eingaben in ALBIS. Jeder Hinweis soll Ihnen schnellstmöglich relevante Fakten präsentieren. Orientieren Sie sich am dunkelblauen Kasten: Hier finden Sie den Kern jeder Meldung. So erfassen Sie schnellstmöglich, ob die jeweilige Information für Sie relevant ist.

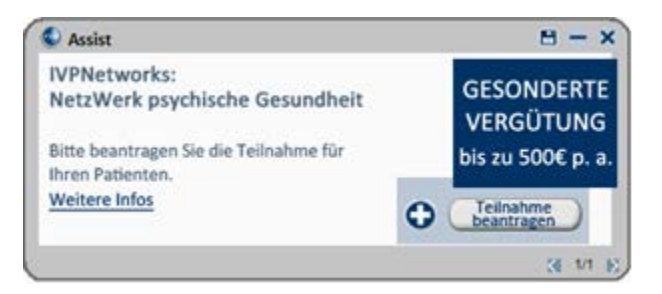

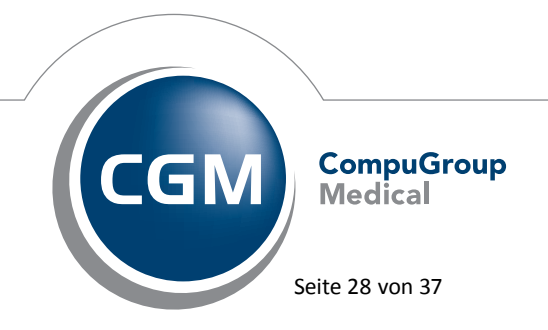

Synchronizing Healthcare

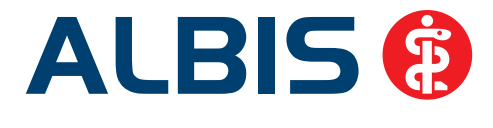

Der CGM ASSIST fokussiert sich auf Meldungen zu von Ihnen abgeschlossenen Verträgen (z.B. HzV, Integrierte Versorgung, Selektivverträge, Laborkommunikation via CGM LABORDER, Privatabrechnung mittels privadis oder Krankenhauskommunikation via jesaja.net Zuweiserportal), enthält aber auch Informationen zu Kontraindikationen, Rabattverträgen, Patientenprogrammen der Kassen oder Informationen des RKI oder der STIKO.

Der Alltag in der Praxis ist oft geprägt von intensiven Gesprächen, Zeitdruck und Notfällen. Der CGM ASSIST erscheint deswegen auch manchmal mit Hinweisen, die zwar generell wichtig sein könnten, im aktuellen Behandlungsfall aber nicht wahrgenommen werden. Da es sich dennoch um für Sie wichtige Informationen handeln kann, haben Sie jederzeit die Möglichkeit, über die **Archivfunktion** die **letzten 100 Meldungen** einzusehen. Sie rufen das Archiv über das blaue CGM ASSIST Icon auf und wählen hier den Unterpunkt "**Archiv**".

Auf dem gleichen Weg gelangen Sie zum "**Merkzettel**". Hier finden Sie die Meldungen, die Sie mittels des Icons "Speichern" (oberer Rand der Meldung) aus der Meldung heraus für einen späteren Zeitpunkt vorgemerkt haben.

Jede Praxis hat ihre eigenen Prozesse und Abläufe und wünscht sich andere Hilfen. Deshalb gibt es den CGM ASSIST **Konfigurator**, der eine individuelle Einstellung und Auswahl der Anzeigen ermöglicht. Sie rufen den Konfigurator über das CGM AISSIST Icon auf und wählen hier die "Einstellungen". Hier finden Sie **im ersten Reiter "Meldungen"** eine Übersicht aller Meldungskategorien und Meldungen des CGM ASSIST sowie Erläuterungen zu jeder Meldung. Wir haben den Konfigurator mit diesem Update noch bedienerfreundlicher gemacht. Icons hinter jeder Meldung erlauben Ihnen eine schnelle Einordnung des Meldungsinhalts in folgende Bereiche:

Patientenvorteil
 Hinweis mit materiellem Vorteil
 Arbeitserleichterung
 Verordnungsunterstützung
 Studie und Wissenschaft
 ErfolgreicherArbeitsschritt
 Fehlerhafter Arbeitsschritt
 Hinweise der HÄVG
 Hinweise über die S3C-Schnittstelle

Durch Anhaken der Kästchen vor den Meldungen, können Sie jede Meldung aktivieren oder deaktivieren.

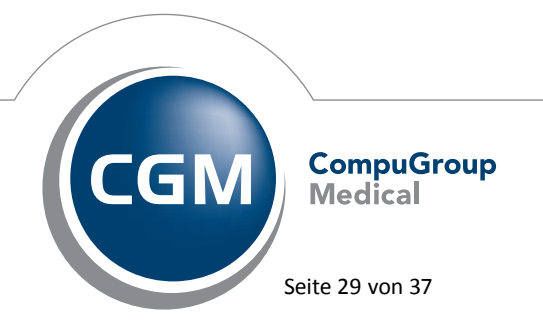

Synchronizing Healthcare

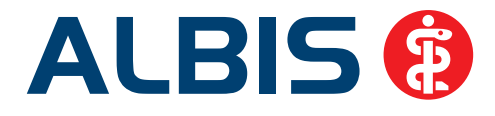

| and the second second second second second second second second second second second second second second second |                                   | ×                                     |
|----------------------------------------------------------------------------------------------------|-----------------------------------|---------------------------------------|
| In der nachfolgenden Übersicht können Sie sich die CG                                                            | M ASSIST Hinweise Ihres Systems a | aktivieren/deaktivieren. ?            |
| Meldungen Systemeinstellungen                                                                                    |                                   | Hinweis zur erfolgreichen Übertragung |
| ▲ I CGM eABRECHNUNG                                                                                              | 0 🛇                               | von offenen eABRECHNUNGEN.            |
| Aufträge übertragen                                                                                              | 0                                 |                                       |
| Offene Aufträge                                                                                                  | 0                                 |                                       |
| CGM LABORDER                                                                                                    | 0                                 |                                       |

Wir empfehlen die individuelle Einstellung über das Kästchen im eigentlichen Meldungsfenster. Jede Meldung, die nicht auf einem von Ihnen abgeschlossenen Vertrag basiert, hat den Zusatz

| X 3/3 K |
|---------|
|         |

Ein Arzt, der im Arztnetz "Gesundes Kinzigtal" aktiv ist, erhält Hinweise auf Dokumentationen ohne diesen Zusatz; Meldungen zu Kontraindikationen erscheinen dagegen mit diesem Zusatz (= kein Vertragsverhältnis). Dieser Weg erlaubt eine direkte Bewertung der Meldung im Kontext. Im **zweiten Reiter "Systemeinstellungen"** nehmen Sie Einstellungen vor, die sich auf die Meldungsgesamtheit beziehen oder rufen Komfortfunktionen wie den Potenzialrechner auf. Über die "Meldungseinstellungen CGM ASSIST" stellen Sie z.B. ein, in welcher Darstellungsform der Hinweis auf Ihrem Bildschirm erscheinen soll.

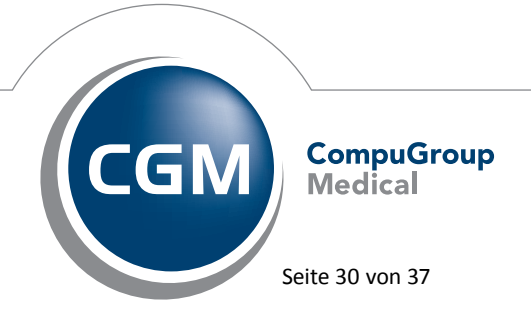

Synchronizing Healthcare

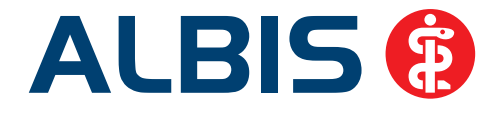

|                                                                         |                                                                                                    |                 | ×                                                                                                    |
|-------------------------------------------------------------------------|----------------------------------------------------------------------------------------------------|-----------------|----------------------------------------------------------------------------------------------------|
|                                                                         | Über die Icons bei den einzelnen Punkten erfolgt die erweiterte Systemkonfi<br>Meldungen Systemeinstellungen<br>Arriba Anbindung<br>CGM Laborkonfiguration<br>Einweisungs-Assistent<br>Elektronischer Merkzettel<br>e SERVICES Kompatibilitätstest<br>IV-Assist Modul-Update<br>Potenzial-Assistent<br>RKI-Projekt - Pandemien vermeiden<br>Sam Patientenscanner<br>Statistik Card Trust<br>Supporteinstellungen<br>Teilnahme an Online-Umfragen<br>Vorbindungstellungen |                 | SIST. 2<br>Uber das graue Konfigurations-Icon<br>innerhalb der Menustruktur ändern Sie<br>die Darstellung von CGM Assist<br>Hinweisen in Ihrem System.<br>Patientenvorteil<br>Patientenvorteil<br>Hinweis mit materiellem Vorteil |
|                                                                         | Verbindungseinstellungen Browser<br>Meldungseinstellungen CGM ASSIST                                                                                                    | 0               | Arbeitserleichterung                                                                                                    |
| Darstellur<br>Melda<br>Leiste<br>Animierte N<br>Nachrichten<br>Bubble a | y<br>ng<br>ungen in Leiste anzeigen                                                                                                    |                 | <ul> <li>Verordnungsunterstützung</li> <li>Studie und Wissenschaft</li> <li>ErfolgreicherArbeitsschritt</li> <li>Fehlerhafter Arbeitsschritt</li> <li>Hinweise der HÄVG</li> <li>Hinweise über die S3C-Schnittstelle</li> </ul>   |
|                                                                         |                                                                                                    | Update kopieren |                                                                                                    |
|                                                                         |                                                                                                    |                 |                                                                                                    |
|                                                                         |                                                                                                    |                 | Impressum Info Ok                                                                                                    |

Über die Komfortfunktion "Potenzial-Assistent" können Sie Ihr praxiseigenes Potenzial in Bezug auf die Teilnahme an IV- oder HzV-Verträgen berechnen.

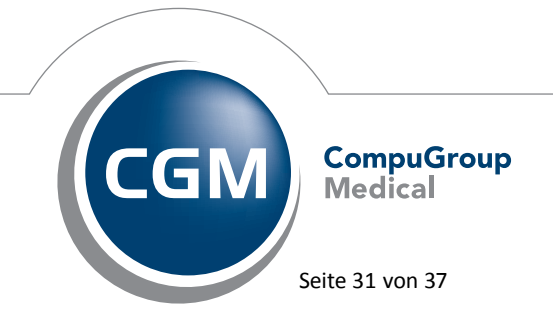

Synchronizing Healthcare

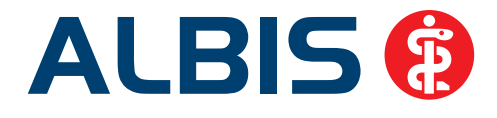

|          | Vertrag             | Arztstatus           | Info       | Teil-<br>nehmer | mgl. Teil-<br>nehmer | Liste<br>anzeigen | Teilnahme-<br>formular | Erläuterung<br>Vergütungsanspruch | *Vergütung \<br>Teilnehmer | mgl. Vergütung<br>Gesamt |
|----------|---------------------|----------------------|------------|-----------------|----------------------|-------------------|------------------------|-----------------------------------|----------------------------|--------------------------|
| <b>@</b> | CGM Life eSERVICES  |                      | 7          |                 |                      |                   | 7.                     |                                   |                            | Rechner                  |
|          | AOK BaWü            | teilnehmend          | 入          | 6               | 0                    |                   | 7.                     |                                   | 63€                        |                          |
|          | BKK Bosch BaWü      | nicht eingeschrieben |            | 0               | 7                    |                   | 7                      | 7.                                | 63€                        | 441€                     |
|          | BKK BaWü            | nicht eingeschrieben | <b>7</b> . | 0               | 6                    |                   | <b>7</b> -             | 7                                 | 63€                        | 378€                     |
|          | BKK VAG BaWü        | teilnehmend          |            | 3               | 0                    |                   | <b>1</b> 2             | 72                                | 63€                        |                          |
|          | EK BaWü             | nicht eingeschrieben |            | 0               | 7                    |                   | <b>1</b> 2             |                                   | 63€                        | 441€                     |
|          | IKK Classic BaWü    | nicht eingeschrieben | 15         | 0               | 0                    |                   | 7                      |                                   | 58 €                       |                          |
|          | LKK BaWü            | nicht eingeschrieben |            | 0               | 27                   |                   | 7                      |                                   | 58€                        | 1.566€                   |
|          | RV Knappschaft BaWü | nicht eingeschrieben | <b>7</b> . | 0               | 0                    |                   | <b>1</b> 2             | 72                                | 63€                        |                          |
|          | Privadis            |                      |            |                 |                      |                   |                        |                                   |                            | Rechner                  |
|          | vählen              |                      |            |                 |                      |                   |                        |                                   | Potenzial:                 | 2                        |

Tipp: Nehmen Sie sich zu Beginn des Quartals ein paar Minuten Zeit, um sich die aktuellen Inhalte anzuschauen und den CGM ASSIST über die Systemeinstellungen an die individuellen Bedürfnisse Ihrer Praxis anzupassen – so ist er exakt in der Form für Sie präsent, in der er Ihnen die größte Hilfe sein kann.

# 6.9 Hilfreiche Präparate-Informationen

Mit diesem Update stellen wir Ihnen wieder wichtige, patientennahe Präparat-Informationen zur Verfügung. Damit Sie diese umfassend nutzen können, finden Sie im Folgenden Erläuterungen, wie Sie unsere Zusatzfunktionen in Ihrem täglichen Arbeitsablauf unterstützen:

# 6.9.1 Patienteninformationen: Deutsch, Türkisch, Russisch

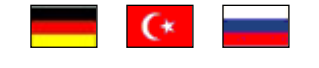

Die Patienteninfo ist ein toller Zusatznutzen für Arzt und Patienten!

Nicht nur die Diagnose, auch die gewählte Therapie ist oft erklärungsbedürftig. **Schriftliche Patienteninformationen** stellen sicher, dass die Patienten die gegebenen Informationen zu Hause nochmals in Ruhe nachlesen können. Bei ausgewählten Präparaten erhalten deshalb die Ärzte zum Zeitpunkt der Medikamentenauswahl aus der **Datenbank** die Information, dass zu diesem Präparat **Patienteninformationen** verfügbar sind. Da Ärzte international heilen, weisen **Landesflaggen** darauf hin, in welchen Sprachen die Patienteninformationen verfügbar sind. Diese können direkt im Patientengespräch aufgerufen, ausgedruckt und ausgehändigt werden.

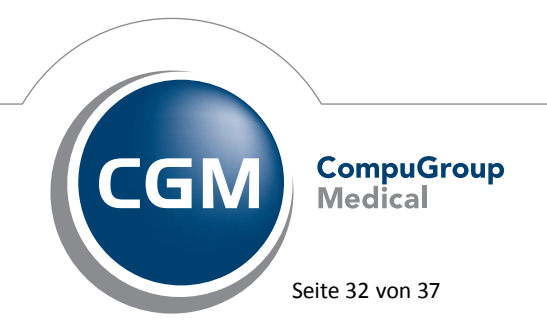

Synchronizing Healthcare

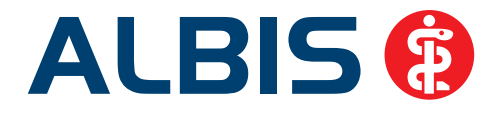

Für folgende Präparate haben wir in Q4/ 2014 Patienteninformationen hinterlegt:

| Hersteller               | Präparat         | PZN                          |  |  |
|--------------------------|------------------|------------------------------|--|--|
| Abbott Arzneimittel GmbH | Kreon            | 1224753 / 1224782 / 7202899  |  |  |
| Astellas Pharma GmbH     | Formotop         | 5129885 / 6913925 / 9542582  |  |  |
| Bayer Vital GmbH         | Betaferon        | 03415859 / 03888977          |  |  |
| Chiesi GmbH              | Foster           | 00568172 / 06729452          |  |  |
| Chiesi GmbH              | Foster Nexthaler | 09469098 / 09469106          |  |  |
| Dr. R. Pfleger GmbH      | Spasmex 5 mg     | 3758312 / 3758306            |  |  |
| Dr. R. Pfleger GmbH      | Spasmex 15 mg    | 3758335 / 3748532            |  |  |
| Dr. R. Pfleger GmbH      | Spasmex 20 mg    | 00557731 / 00558328          |  |  |
| Dr. R. Pfleger GmbH      | Spasmex 30 mg    | 0759877 / 0880099            |  |  |
| Dr. R. Pfleger GmbH      | Spasmex 45 mg    | 10088941 / 10088935          |  |  |
| Lundbeck GmbH            | Selincro         | 10109264 /10109270           |  |  |
| Orion Pharma GmbH        | Comtess          | 4911603 / 4911632            |  |  |
| Orion Pharma GmbH        | Stalevo          | 2208785 / 0206380 / 9339065  |  |  |
| Orion Pharma GmbH        | Levocaent        | 10018283 /10018308/ 10018277 |  |  |
| Shire Deutschland        | Elvanse          | 09702407 / 09702436          |  |  |

# 6.9.2 Diagnose-Patenschaft

Mit der Diagnose-Patenschaft erhalten Sie eine Komfortfunktion, die wertvolle Zeit direkt in der Behandlung erspart. Passend zur gestellten Diagnose erhalten Sie eine Auswahl von Präparaten, die für die gesuchten Indikationen in Frage kommen. Betrachtet man einen allgemeinen Verordnungsprozess ist folgender Ablauf zu durchlaufen:

- 1. Eingabe der Diagnose in die Karteikarte
- 2. Bestätigung der Diagnosesicherheit
- 3. Übernahme der Diagnose in die Karteikarte
- 4. Öffnen des Rezeptformulars
- 5. Öffnen der Arzneimitteldatenbank
- 6. Verordnen des Präparats und Ausdruck des Rezepts

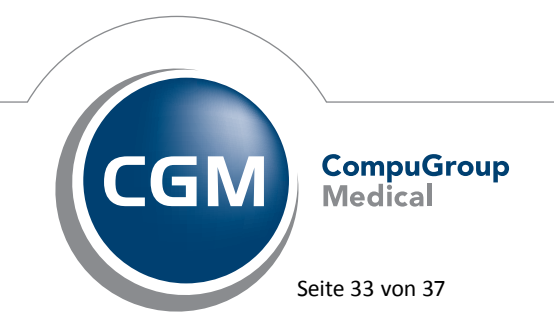

Synchronizing Healthcare

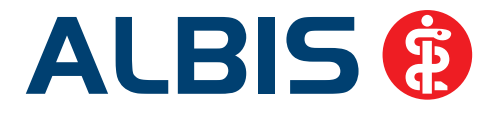

Ist eine Diagnose mit dieser Kommunikationsform hinterlegt, überspringen Sie Schritt 3-5 über Klick auf den Druckknopf OK – zur Arzneimitteldatenbank, da diese automatisch im Hintergrund ablaufen. Für folgende Präparate haben wir im **Q4/2014 Diagnose-Patenschaften** hinterlegt:

| Hersteller                           | ICD                     |
|--------------------------------------|-------------------------|
| DR. KADE Pharmazeutische Fabrik GmbH | M54.1- / M54.11/ M54.99 |
| Genzyme GmbH                         | G35.0 / G35.10 /G35.9   |
| Jenapharm GmbH                       | Z30.0 / Z30.8 / Z30.9   |
| Jenapharm GmbH                       | E29.1                   |
| Jenapharm GmbH                       | N92.0                   |
| Jenapharm GmbH                       | N80.0 / N80.3 /N80.9    |
| TEVA GmbH                            | C16 / C16.1 / C77       |
| Lundbeck GmbH                        | F10.2 / F10.7           |

# 6.10 PRAXISWELT

Mit Einspielen des ALBIS Updates in der Version 11.50, steht Ihnen automatisch die neue Version der PRAXISWELT zur Verfügung.

# 6.11 Bankdatenprüfung - Aktualisierte Daten

Mit der aktuellen Version von ALBIS haben wir neue Daten für die Prüfung von Bankdaten ausgeliefert.

Betätigen Sie in den Patientenstammdaten den Druckknopf Bankverbindung und tragen in dem Dialog Bankverbindung des Patienten Bankdaten ein, so werden diese mit den aktuellen Daten auf Gültigkeit geprüft. Sollten die eingegebenen Bankdaten nicht korrekt sein, so erhalten Sie eine Meldung hierüber.

# 6.12 Verax-Liste - neue Daten

Mit Einspielen dieses ALBIS Updates werden die neuen Verax-Daten automatisch für Sie aktualisiert.

Bei Verax handelt es sich um ein Verfahren, das es ermöglicht, Missbrauch von Versichertenkarten zu unterbinden. Weiter erlaubt es gleichzeitig, den Zuzahlungsstatus der Versicherten zu ermitteln. Dies wird durch den von uns integrierten Datenstamm gewährleistet, in dem gesperrte Krankenkassenkarten und zuzahlungsbefreite Versicherte gelistet sind.

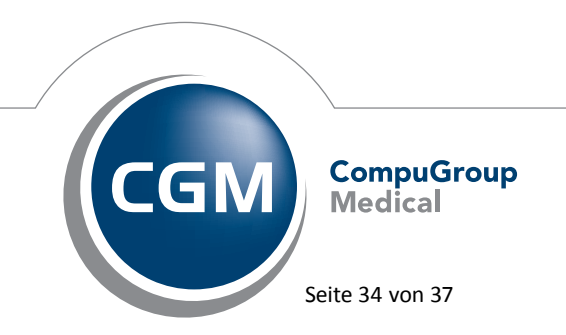

Synchronizing Healthcare

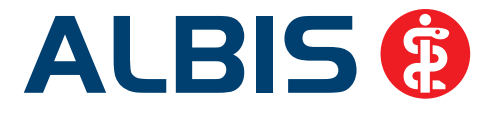

# 6.13 RehaGuide - neue Daten

Mit dem aktuellen ALBIS Update werden die Daten des RehaGuides automatisch auf den aktuellen Stand gebracht.

# 7 Externe Programme

# 7.1 ifap praxisCENTER - Neue Version 3.12.0.203

Mit diesem ALBIS Update steht Ihnen automatisch die ifap praxisCENTER Version **3.12.0.203** zur Verfügung.

# 7.1.1 Performanceverbesserung

Die Firma ifap Service-Institut für Ärzte und Apotheker GmbH konnte in puncto Performance durch eine Optimierung der Datenstrukturen die Größe des ifap praxisCENTER<sup>®</sup> 3 um bis zu 40 Prozent reduzieren. Die Gesamtmenge der installierten Daten verringert sich dadurch um mehr als 1 GB (ca. 30 Prozent) und die Dauer der Installation wird erheblich verkürzt.

# 7.1.2 ifap praxisCENTER® 3 - mobile Applikation "Arznei aktuell" freischalten

Wie bereits im Vor-Quartal können Sie auch weiterhin Ihre mobile Applikation "Arznei aktuell" mit Hilfe des QR Codes freischalten und sich so als berechtigter Anwender (Angehöriger eines Fachkreis im Sinne des § 2 Heilmittelwerbegesetz) identifizieren. Durch Ihre Aktivierung sichern Sie sich überdies attraktive Zusatzfunktionen in der mobilen Arzneimittel-Datenbank.

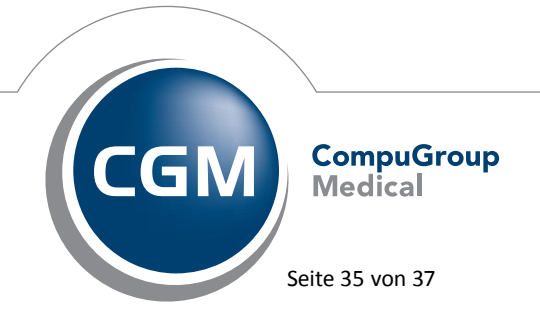

Synchronizing Healthcare

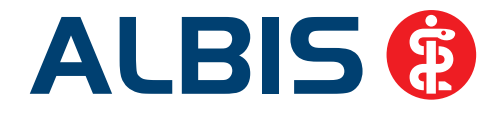

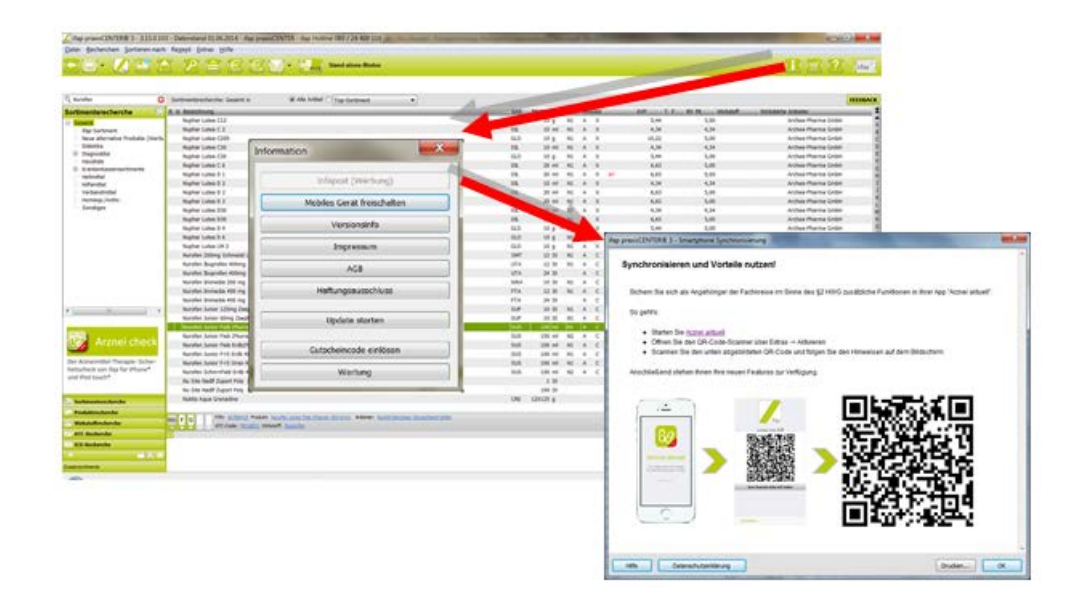

# 7.2 telemed.net Version 2.32.429

Ab sofort steht Ihnen unter Optionen Wartung Installation das telemed.net Update in der Version 2.32.429 zur Verfügung.

Auf Arbeitsplätzen bei denen telemed.net bereits installiert ist, erfolgt beim Start von ALBIS automatisch eine entsprechende Aktualisierung.

# 7.3 Impf-doc - neues Update 1.37.0

Mit der neuen ALBIS Version 11.50 steht Ihnen automatisch das Update für die neue *Impf-doc* Version 1.37.0 zur Verfügung.

# 7.4 CGM LABORDER – neue Version 14.3.14

Mit Einspielen der ALBIS Version 11.50, steht Ihnen automatisch die aktuelle CGM LABORDER Version (14.3.14) zur Verfügung.

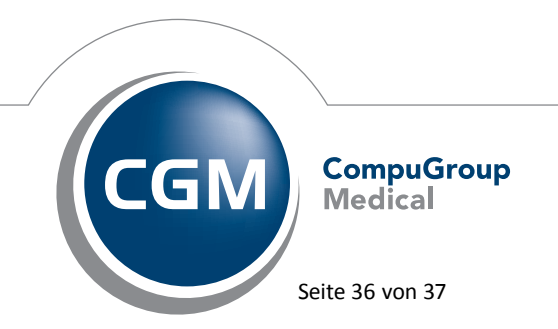

Synchronizing Healthcare

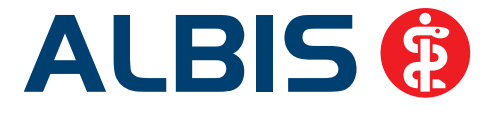

# 7.5 CGM CONNECT - Neue Version 1.1.5.2

Mit Einspielen der ALBIS Version 11.50 steht Ihnen automatisch die aktuelle CGM CONNECT Version (1.1.5.2) zur Verfügung.

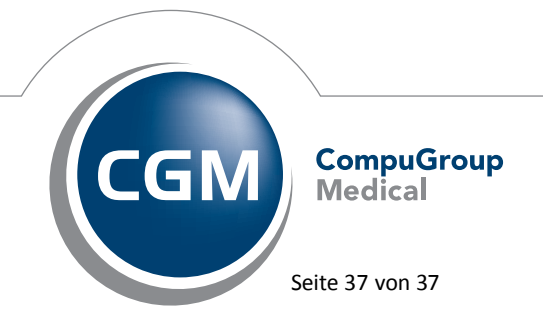

Synchronizing Healthcare